USER GUIDE

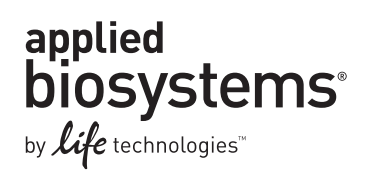

# Applied Biosystems High Resolution Melt Software for QuantStudio<sup>™</sup> 12K Flex Real-Time PCR System

#### **GETTING STARTED GUIDE**

Publication Part Number 4470692 Rev. A Revision Date 6/12/12

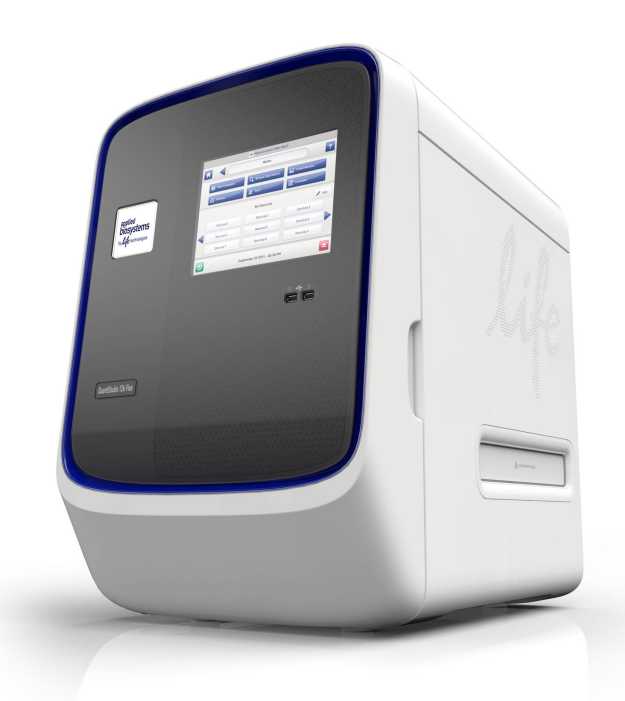

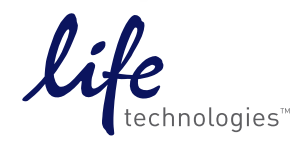

#### For Research Use Only. Not for human or animal therapeutic or diagnostic use.

Information in this document is subject to change without notice.

LIFE TECHNOLOGIES CORPORATION AND/OR ITS AFFILIATE(S) DISCLAIM ALL WARRANTIES WITH RESPECT TO THIS DOCUMENT, EXPRESSED OR IMPLIED,INCLUDING BUT NOT LIMITED TO THOSE OF MERCHANTABILITY, FITNESS FOR A PARTICULAR PURPOSE, OR NON-INFRINGEMENT. TO THE EXTENT ALLOWED BY LAW, IN NO EVENT SHALL LIFE TECHNOLOGIES AND/OR ITS AFFILIATE(S) BE LIABLE, WHETHER IN CONTRACT, TORT, WARRANTY, OR UNDER ANY STATUTE OR ON ANY OTHER BASIS FOR SPECIAL, INCIDENTAL, INDIRECT, PUNITIVE, MULTIPLE OR CONSEQUENTIAL DAMAGES IN CONNECTION WITH OR ARISING FROM THIS DOCUMENT, INCLUDING BUT NOT LIMITED TO THE USE THEREOF.

#### NOTICE TO PURCHASER: Label License

No right is conveyed expressly, by implication, or by estoppel under any other patent claim, such as claims to apparatus, reagents, kits, or methods such as 5' nuclease methods, other than apparatus claims covering the purchased apparatus. Further information on purchasing licenses may be obtained by contacting the Director of Licensing, Applied Biosystems, 850 Lincoln Centre Drive, Foster City, California 94404, USA.

#### TRADEMARKS

The trademarks mentioned herein are the property of Life Technologies Corporation or their respective owners.

TaqMan is a registered trademark of Roche Molecular Systems, Inc. Twister is a registered trademark of Caliper Life Sciences. Apple, Safari and Macintosh are registered trademarks of Apple, Inc. Microsoft, Windows, Excel and Internet Explorer are registered trademarks of Microsoft Corporation. Mozilla and Firefox are registered trademarks of Mozilla Foundation. Adobe, Acrobat and Reader are registered trademarks of Adobe Systems, Inc. iLink is a registered trademark of Zymark Corporation..

© 2012 Life Technologies Corporation Corporation. All rights reserved.

Part Number 4470692 Rev. A 6/12/12

# Contents

| About This Gu                                                                                                    | ıide                                                                                                    | 7  |
|----------------------------------------------------------------------------------------------------|----------------------------------------------------------------------------------------------------|----|
| Purpose<br>Prerequisites<br>How to use this gu<br>User attention wo                                                                                                    | uide<br>rds                                                                                                    |    |
| CHAPTER 1                                                                                                    | Experiment Overview                                                                                                    | 9  |
| About HRM experi<br>HRM experiment w<br>About the HRM ex                                                                                                    | iments                                                                                                    |    |
| CHAPTER 2                                                                                                    | Calibrate the QuantStudio <sup>™</sup> 12K Flex System                                                                                          | 13 |
| About HRM calibra<br>Prepare a MeltDoo<br>Required ma<br>Prepare the I<br>Perform the HRM                                                                                       | ation<br>ctor <sup>™</sup> HRM calibration plate<br>terials for HRM calibration<br>MeltDoctor <sup>™</sup> HRM calibration plate<br>calibration |    |
| CHAPTER 3                                                                                                    | Design an HRM Experiment                                                                                                    | 17 |
| Design and order<br>Plan to use contro<br>Define the experim<br>Define targets, sau<br>Tips for defin<br>Assign samples au<br>Assign samp<br>Assign contro<br>Set up the run me | the primers<br>Is<br>nent properties<br>mples, and controls<br>ing controls in your own HRM experiment<br>nd controls<br>les<br>ols<br>thod     |    |
| CHAPTER 4                                                                                                    | Export Analysis Results                                                                                                    | 23 |
| How to export ana                                                                                                    | lysis results                                                                                                    | 23 |

| CHAPTER 5 Prepare HRM Reactions                              | 25   |
|--------------------------------------------------------------|------|
| Required materials                                           | 25   |
| Basic materials for all HRM experiments                      | 25   |
| Additional materials for example experiment                  | 25   |
| Additional materials for your own HRM experiments            | 25   |
| Prepare the HRM reactions for the example experiment         | 26   |
| Tips for preparing the reactions for your own HRM experiment | 27   |
| CHAPTER 6 Run an HRM Experiment                              | 29   |
| Prepare for the run                                          | 29   |
| Open the HRM experiment                                      | 29   |
| Load the reaction plate Into the instrument                  | 29   |
| Start the run                                                | 30   |
| Monitor the run                                              | 30   |
| About the Temperature Plot screen                            | 31   |
| About the Run Method screen                                  | 33   |
| CHAPTER 7 Review Experiment Results and Adjust Parameters    | s 35 |
| How to evaluate the results                                  | 35   |
| View the experiment results                                  |      |
| Review the High Resolution Melt Plots                        |      |
| View the plots                                               |      |
| Analysis guidelines for High Resolution Melt plots           |      |
| About melt curves                                            | 37   |
| About the Pre- and Post-melt regions                         | 38   |
| Review and adjust the Pre- and Post-melt regions             | 38   |
| View the plate layout                                        |      |
| Example experiment plate layout results                      |      |
| Analysis guidelines for the plate layout view                |      |
| View the well table                                          | 41   |
| Example experiment well data                                 | 41   |
| Review the well table                                        | 42   |
| Analysis guidelines for the well table view                  | 43   |
| View the QC Summary                                          | 43   |
| Review the QC Summary                                        | 43   |
| View the Raw Data Plot                                       | 44   |
| View the Multicomponent Plot                                 | 45   |
| Review the Multicomponent plot                               | 46   |
| Analysis guidelines for Multicomponent Plot                  | 46   |
| View the Amplification Plot                                  | 47   |
| Review the results                                           | 47   |
| Analysis guidelines for Amplification Plot                   | 50   |

|   | Modify the Analysis Settings                                                                                                    | 50       |
|---|----------------------------------------------------------------------------------------------------|----------|
|   | Adjust the CT settings                                                                                                    | 50       |
|   | Adjust the flag settings                                                                                                    | 51       |
|   | Adjust Pre- and Post-melt call settings to automatic or manual                                                                                                    | 51       |
|   | Apply custom Pre- and Post-melt settings to an assay                                                                                                    | 52       |
|   | Manually set the number of variants                                                                                                    | 52       |
|   | Perform manual calls                                                                                                    | 53       |
|   | Perform manual calls in the plate layout                                                                                                    | 53       |
|   | Change selected manual calls to auto calls in the plate layout                                                                                                    | 53       |
|   | Perform manual calls in the HRM plots                                                                                                    | 54       |
|   | Change selected manual calls to auto calls in the HRM plots                                                                                                    | 54       |
|   | Change all manual calls to auto calls                                                                                                    | 54       |
|   | Publish the data                                                                                                    | 55       |
|   | APPENDIX A Ordering Information                                                                                                    | 57       |
|   | How to order                                                                                                    | 57       |
|   | How to order HRM products from the Life Technologies website                                                                                                    | 57       |
|   | How to order custom primers                                                                                                    | 57       |
|   | Materials and equipment for HRM calibration and HRM experiments                                                                                                    |          |
|   | MeltDoctor <sup>™</sup> HRM reagents                                                                                                    |          |
|   | Equipment and coffuers                                                                                                    | 50       |
|   |                                                                                                    |          |
|   | Supplies                                                                                                    |          |
|   | Supplies                                                                                                    |          |
|   | Supplies         APPENDIX B       Supplemental Information and Procedures                                                                                                    | 59       |
|   | APPENDIX B       Supplemental Information and Procedures         HRM dyes and MeltDoctor™                                                                                                    | 59<br>61 |
|   | Equipment and software         Supplies         APPENDIX B       Supplemental Information and Procedures         HRM dyes and MeltDoctor <sup>™</sup> Custom HRM dyes                                                                                                    |          |
|   | Equipment and software         Supplies         APPENDIX B       Supplemental Information and Procedures         HRM dyes and MeltDoctor™         Custom HRM dyes         Prepare a 96-well 0.2 mL HRM calibration plate                                                                                                    |          |
|   | Equipment and software         Supplies         APPENDIX B       Supplemental Information and Procedures         HRM dyes and MeltDoctor™         Custom HRM dyes         Prepare a 96-well 0.2 mL HRM calibration plate         Required materials                                                                                                    |          |
|   | Equipment and software         Supplies         APPENDIX B       Supplemental Information and Procedures         HRM dyes and MeltDoctor™         Custom HRM dyes         Prepare a 96-well 0.2 mL HRM calibration plate         Required materials         Prepare the 96-well 0.2 mL HRM calibration plate                                                                                                    |          |
|   | Equipment and software         Supplies         APPENDIX B       Supplemental Information and Procedures         HRM dyes and MeltDoctor™         Custom HRM dyes         Prepare a 96-well 0.2 mL HRM calibration plate         Required materials         Prepare the 96-well 0.2 mL HRM calibration plate         Prepare the 96-well 0.2 mL HRM calibration plate                                                                                                    |          |
|   | Equipment and software         Supplies         APPENDIX B       Supplemental Information and Procedures         HRM dyes and MeltDoctor™         Custom HRM dyes         Prepare a 96-well 0.2 mL HRM calibration plate         Required materials         Prepare the 96-well 0.2 mL HRM calibration plate         Prepare a custom HRM calibration plate         Prepare a custom HRM calibration plate                                                                                                    |          |
|   | Equipment and software         Supplies         APPENDIX B       Supplemental Information and Procedures         HRM dyes and MeltDoctor™       Custom HRM dyes         Prepare a 96-well 0.2 mL HRM calibration plate       Required materials         Prepare the 96-well 0.2 mL HRM calibration plate       Prepare the 96-well 0.2 mL HRM calibration plate         Prepare a custom HRM calibration plate       Prepare the 96-well 0.2 mL HRM calibration plate         Prepare the 96-well 0.2 mL HRM calibration plate       Prepare the 96-well 0.2 mL HRM calibration plate         Prepare the custom HRM calibration plate       Prepare the custom HRM calibration plate                                                                                                    |          |
| - | Equipment and software         Supplies         APPENDIX B       Supplemental Information and Procedures         HRM dyes and MeltDoctor™         Custom HRM dyes         Prepare a 96-well 0.2 mL HRM calibration plate         Required materials         Prepare the 96-well 0.2 mL HRM calibration plate         Prepare the 96-well 0.2 mL HRM calibration plate         Prepare the 96-well 0.2 mL HRM calibration plate         Prepare the 96-well 0.2 mL HRM calibration plate         Prepare the 96-well 0.2 mL HRM calibration plate         Prepare the 96-well 0.2 mL HRM calibration plate         Prepare the 96-well 0.2 mL HRM calibration plate         Prepare the 96-well 0.2 mL HRM calibration plate         Prepare the 90-well 0.2 mL HRM calibration plate         Prepare the 0.2 mL HRM calibration plate         Prepare the custom HRM calibration plate         Prepare the custom HRM calibration plate                                                                                                    |          |
|   | Equipment and software         Supplies         APPENDIX B       Supplemental Information and Procedures         HRM dyes and MeltDoctor™         Custom HRM dyes         Prepare a 96-well 0.2 mL HRM calibration plate         Required materials         Prepare the 96-well 0.2 mL HRM calibration plate         Prepare the 96-well 0.2 mL HRM calibration plate         Prepare the 96-well 0.2 mL HRM calibration plate         Prepare the 96-well 0.2 mL HRM calibration plate         Prepare the 96-well 0.2 mL HRM calibration plate         Prepare the 96-well 0.2 mL HRM calibration plate         Prepare the 96-well 0.2 mL HRM calibration plate         Prepare the 96-well 0.2 mL HRM calibration plate         Prepare the 0.2 mL HRM calibration plate         Prepare the custom HRM calibration plate         Prepare the DNA templates                                                                                                    |          |
|   | Supplies         APPENDIX B       Supplemental Information and Procedures         HRM dyes and MeltDoctor <sup>™</sup> Custom HRM dyes          Prepare a 96-well 0.2 mL HRM calibration plate          Required materials          Prepare the 96-well 0.2 mL HRM calibration plate          Prepare the 96-well 0.2 mL HRM calibration plate          Prepare the 96-well 0.2 mL HRM calibration plate          Prepare the 96-well 0.2 mL HRM calibration plate          Prepare the 96-well 0.2 mL HRM calibration plate          Prepare the 96-well 0.2 mL HRM calibration plate          Prepare the 96-well 0.2 mL HRM calibration plate          Prepare the 0.02 mL HRM calibration plate          Optimizing the reaction conditions                                                                                                    |          |
|   | Supplies         APPENDIX B       Supplemental Information and Procedures         HRM dyes and MeltDoctor™         Custom HRM dyes         Prepare a 96-well 0.2 mL HRM calibration plate         Required materials         Prepare a custom HRM calibration plate         Prepare a custom HRM calibration plate         Prepare the 96-well 0.2 mL HRM calibration plate         Prepare the 96-well 0.2 mL HRM calibration plate         Prepare the 96-well 0.2 mL HRM calibration plate         Prepare the 96-well 0.2 mL HRM calibration plate         Prepare the 96-well 0.2 mL HRM calibration plate         Prepare the 96-well 0.2 mL HRM calibration plate         Prepare the 96-well 0.2 mL HRM calibration plate         Prepare the 96-well 0.2 mL HRM calibration plate         Prepare the custom HRM calibration plate         Optimizing the reaction conditions         Optimizing the reaction conditions         APPENDIX C         Troubleshooting HRM Experiments                                                                                                    |          |
|   | APPENDIX B       Supplemental Information and Procedures         HRM dyes and MeltDoctor™          Custom HRM dyes          Prepare a 96-well 0.2 mL HRM calibration plate          Required materials          Prepare a custom HRM calibration plate          Prepare a custom HRM calibration plate          Prepare the 96-well 0.2 mL HRM calibration plate          Prepare the 96-well 0.2 mL HRM calibration plate          Prepare the vector HRM calibration plate          Prepare the custom HRM calibration plate          Prepare the custom HRM calibration plate          Prepare the DNA templates          Optimizing the reaction conditions          Late amplification: C <sub>T</sub> value >30 for a majority of samples                                                                                                    |          |
|   | APPENDIX B       Supplemental Information and Procedures         HRM dyes and MeltDoctor™          Custom HRM dyes          Prepare a 96-well 0.2 mL HRM calibration plate          Required materials          Prepare a custom HRM calibration plate          Prepare a custom HRM calibration plate          Prepare the 96-well 0.2 mL HRM calibration plate          Prepare the 96-well 0.2 mL HRM calibration plate          Prepare the 96-well 0.2 mL HRM calibration plate          Prepare the 96-well 0.2 mL HRM calibration plate          Prepare the 96-well 0.2 mL HRM calibration plate          Prepare the 96-well 0.2 mL HRM calibration plate          Prepare the custom HRM calibration plate          Prepare the custom HRM calibration plate          Prepare the DNA templates          Optimizing the reaction conditions          Late amplification: C <sub>T</sub> value >30 for a majority of samples          Some late amplification: C <sub>T</sub> value >30 for some samples                                                                                                    |          |
|   | APPENDIX B       Supplemental Information and Procedures         HRM dyes and MeltDoctor™          Custom HRM dyes .          Prepare a 96-well 0.2 mL HRM calibration plate          Required materials          Prepare the 96-well 0.2 mL HRM calibration plate          Prepare the 96-well 0.2 mL HRM calibration plate          Prepare the 96-well 0.2 mL HRM calibration plate          Prepare the 96-well 0.2 mL HRM calibration plate          Prepare the score the score the |          |
|   | APPENDIX B       Supplemental Information and Procedures         HRM dyes and MeltDoctor™          Custom HRM dyes          Prepare a 96-well 0.2 mL HRM calibration plate          Required materials          Prepare the 96-well 0.2 mL HRM calibration plate          Prepare a custom HRM calibration plate          Prepare the custom HRM calibration plate          Prepare the custom HRM calibration plate          Prepare the DNA templates          Optimizing the reaction conditions          Late amplification: C <sub>T</sub> value >30 for a majority of samples          Some late amplification: C <sub>T</sub> value >30 for some samples                                                                                                    |          |
|   | APPENDIX B       Supplemental Information and Procedures         HRM dyes and MeltDoctor <sup>™</sup> Custom HRM dyes          Prepare a 96-well 0.2 mL HRM calibration plate          Required materials          Prepare the 96-well 0.2 mL HRM calibration plate          Prepare a custom HRM calibration plate          Prepare the 96-well 0.2 mL HRM calibration plate          Prepare the 96-well 0.2 mL HRM calibration plate          Prepare the 96-well 0.2 mL HRM calibration plate          Prepare the 96-well 0.2 mL HRM calibration plate          Prepare the 96-well 0.2 mL HRM calibration plate          Prepare the NA calibration plate          Prepare the custom HRM calibration plate          Prepare the DNA templates                                                                                                    |          |
| • | APPENDIX B       Supplemental Information and Procedures         HRM dyes and MeltDoctor <sup>™</sup> Custom HRM dyes          Prepare a 96-well 0.2 mL HRM calibration plate          Required materials          Prepare the 96-well 0.2 mL HRM calibration plate          Prepare the 96-well 0.2 mL HRM calibration plate          Prepare a custom HRM calibration plate          Prepare the custom HRM calibration plate          Prepare the custom HRM calibration plate          Prepare the DNA templates          Optimizing the reaction conditions          Late amplification: C <sub>T</sub> value >30 for a majority of samples          Some late amplification: C <sub>T</sub> value >30 for some samples          PCR inhibition: Amplification curve with low slope and CT values higher than expected       Nonspecific amplification: Decreased PCR efficiency and multiple amplicons         Replicates are widely spread: Sample replicates show a wide spread in HRM curves                                                                                                    |          |
|   | Supplies       Supplemental Information and Procedures         HRM dyes and MeltDoctor <sup>™</sup> Custom HRM dyes         Prepare a 96-well 0.2 mL HRM calibration plate       Required materials         Prepare the 96-well 0.2 mL HRM calibration plate       Prepare the 96-well 0.2 mL HRM calibration plate         Prepare a custom HRM calibration plate       Prepare the 96-well 0.2 mL HRM calibration plate         Prepare the 96-well 0.2 mL HRM calibration plate       Prepare the Custom HRM calibration plate         Prepare the custom HRM calibration plate       Prepare the custom HRM calibration plate         Prepare the custom HRM calibration plate       Optimizing the reaction conditions         Optimizing the reaction conditions       Conditions         Late amplification: C <sub>T</sub> value >30 for a majority of samples       Some late amplification: C <sub>T</sub> value >30 for some samples         PCR inhibition: Amplification curve with low slope and CT values higher than expected       Nonspecific amplification: Decreased PCR efficiency and multiple amplicons         Replicates are widely spread: Sample replicates show a wide spread in HRM curves       Multiple melt regions: Complex melt curves with multiple melting regions                                                                                                    |          |

| More than three different variant calls (HRM genotyping experiments only) | 69     |
|---------------------------------------------------------------------------|--------|
| Messy HRM curves: Diagonal wavy curves below heterozygous clusters        | 70     |
| QuantStudio™ 12K Flex Instrument: Instrument does not eject the plate     | 70     |
|                                                                           |        |
| APPENDIX D Safety                                                         | 71     |
| Symbols on this instrument                                                | 71     |
| Locations of safety labels on instruments                                 | 73     |
| Safety alerts on this instrument                                          | 73     |
| Instrument safety                                                         | 74     |
| General                                                                   | 74     |
| Physical injury                                                           | 74     |
| Electrical                                                                | 75     |
| Cleaning and decontamination                                              | 75     |
| Laser                                                                     | 75     |
| Safety and electromagnetic compatibility (EMC) standards                  |        |
| Safety                                                                    |        |
|                                                                           | 76     |
|                                                                           |        |
|                                                                           | ····// |
|                                                                           | //     |
| Documentation and Support                                                 | 79     |
| Related documentation                                                     | 79     |
| Obtaining information from the Help system                                | 80     |
| Obtaining support                                                         | 80     |
|                                                                           |        |
| Index                                                                     | 81     |

# **About This Guide**

**IMPORTANT!** Before using this product, read and understand the information in the "Safety" appendix in this document.

#### Purpose

This guide is designed to help you quickly learn to perform High Resolution Melt experiments with QuantStudio<sup>™</sup> 12K Flex Software.

This guide provides step-by-step procedures for:

- Calibrating an Applied Biosystems QuantStudio<sup>™</sup> 12K Flex Real-Time PCR System for High Resolution Melt experiments
- Performing High Resolution Melt (HRM) experiments: Designing the experiment, preparing the reactions, running the reactions, and reviewing and analyzing the HRM data using QuantStudio<sup>™</sup> 12K Flex Software

#### Prerequisites

This guide assumes that you have working knowledge of the:

- Microsoft<sup>®</sup> Windows<sup>®</sup> XP or Windows<sup>®</sup> 7 operating system
- Software for your QuantStudio<sup>™</sup> 12K Flex System
- General techniques for handling DNA samples and preparing them for PCR

#### How to use this guide

This guide functions as both a tutorial and a guide for performing an HRM experiment. It contains:

- Instructions specific to the example experiment data file provided in the ViiA<sup>™</sup> 7 Software
- Tips for running your own experiments

**Note:** First-time users of the QuantStudio<sup>™</sup> 12K Flex System, please read *Getting Started with the* QuantStudio<sup>™</sup> 12K Flex System *Multi-Well Plates and Array Card Experiments* it is the first booklet of the Applied Biosystems QuantStudio<sup>™</sup> 12K Flex Real-Time PCR System *Multi-Well Plates and Array Card Experiments User Guide* (Part no. 4470050).

#### User attention words

Five user attention words may appear in this document. Each word implies a particular level of observation or action as described in the following section:

**Note:** Provides information that may be of interest or help but is not critical to the use of the product.

**IMPORTANT!** Provides information that is necessary for proper instrument operation or accurate chemistry kit use.

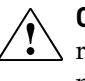

**CAUTION!** Indicates a potentially hazardous situation that, if not avoided, may result in minor or moderate injury. It may also be used to alert against unsafe practices.

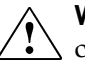

**WARNING!** Indicates a potentially hazardous situation that, if not avoided, could result in death or serious injury.

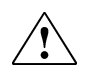

**DANGER!** Indicates an imminently hazardous situation that, if not avoided, will result in death or serious injury.

## **Experiment Overview**

| About HRM experiments   | . 9 |
|-------------------------|-----|
| HRM experiment workflow | 10  |

About the HRM example experiment ..... 11

#### About HRM experiments

High Resolution Melt (HRM) analysis is a new, post-PCR analysis method used for identifying genetic variation in nucleic acid sequences. Simple and fast, this method is based on PCR melt (dissociation) curve techniques and is enabled by the recent availability of improved double-stranded DNA (dsDNA)–binding dyes along with next-generation real-time PCR instrumentation and analysis software. HRM analysis can discriminate DNA sequences based on their composition, length, GC content, or strand complementarity.

The QuantStudio<sup>TM</sup> 12K Flex System consists of the QuantStudio<sup>TM</sup> 12K Flex Instrument, QuantStudio<sup>TM</sup> 12K Flex Software, computer, and associated devices.

The QuantStudio<sup>™</sup> 12K Flex System can perform:

- **Mutation scanning experiments** Screen DNA samples for new single-base changes, insertions/deletions, or other unknown mutations.
- **Methylation studies** Determine the percentage of methylated DNA in unknown samples.
- Genotyping experiments Determine the genotype of a DNA sample.

For all types of experiments, the QuantStudio<sup>TM</sup> 12K Flex Software compares the melt curves of the unknown samples to the melt curves of the positive controls and assigns each unknown a variant call. If the unknown matches a positive control the variant call is the name of the control. If the unknown does not match to any positive control, the variant call is "variant X", where X is a number.

The type of sample used as the positive controls depends on the type of experiment:

- **Mutation scanning experiments** One or more samples with the wild type sequence. The variant call is either "wild type" or "variant X".
- **Methylation studies** Methylated DNA standards that contain from 0% to 100% methylated DNA. The variant calls are the % of methylation.
- **Genotyping experiments** Three samples: one homozygous AA (Allele A/A), one homozygous GG (Allele G/G), and one heterozygous for both alleles AG (Allele A/G). The variant calls are the genotypes. (There is a fourth allele, AAG, in the example experiment, but it will be omitted from analysis).

Note: The example experiment shows a basic genotyping experiment. For information on mutation and methylation experiments, see the *Applied Biosystems High Resolution Melting Getting Started Guide* (Part no. 4393102), *Perform an HRM Methylation Study Quick Reference Card* (Part no.4457856), and *Perform an HRM Mutation Scanning Experiment Quick Reference Card* (Part no. 4457855).

#### **HRM** experiment workflow

The HRM experiment workflow is straightforward; most of the work lies in the design of the PCR primers, reagents, and reaction conditions. For more information see, "Design an HRM Experiment" on page 17.

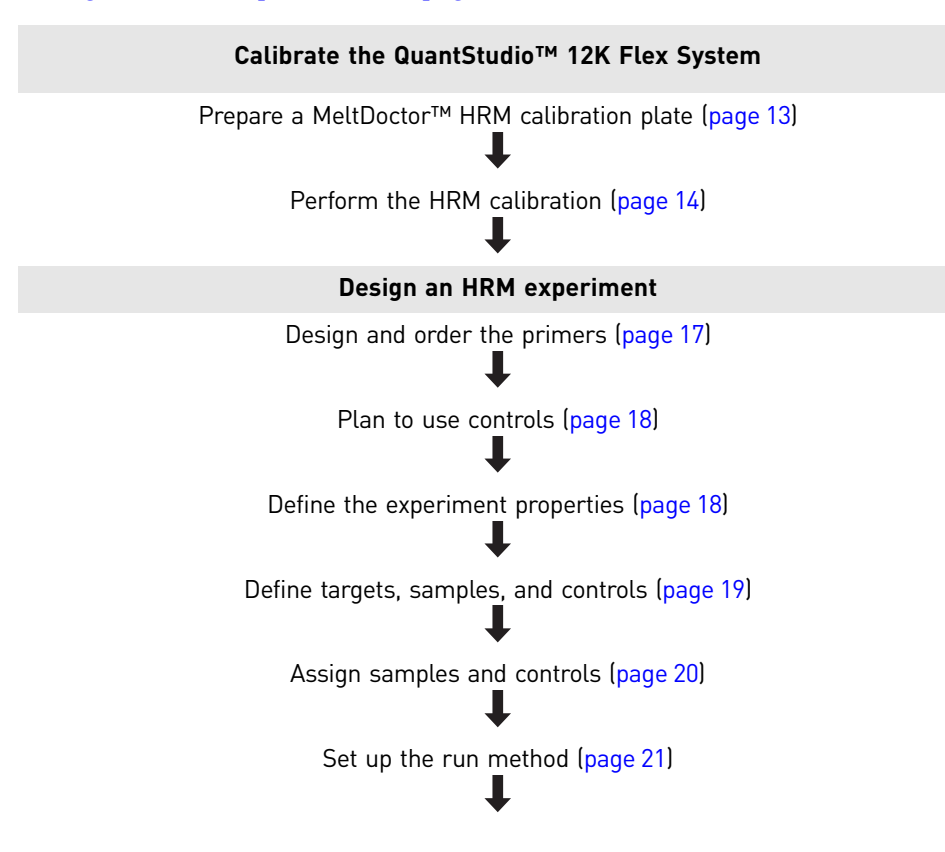

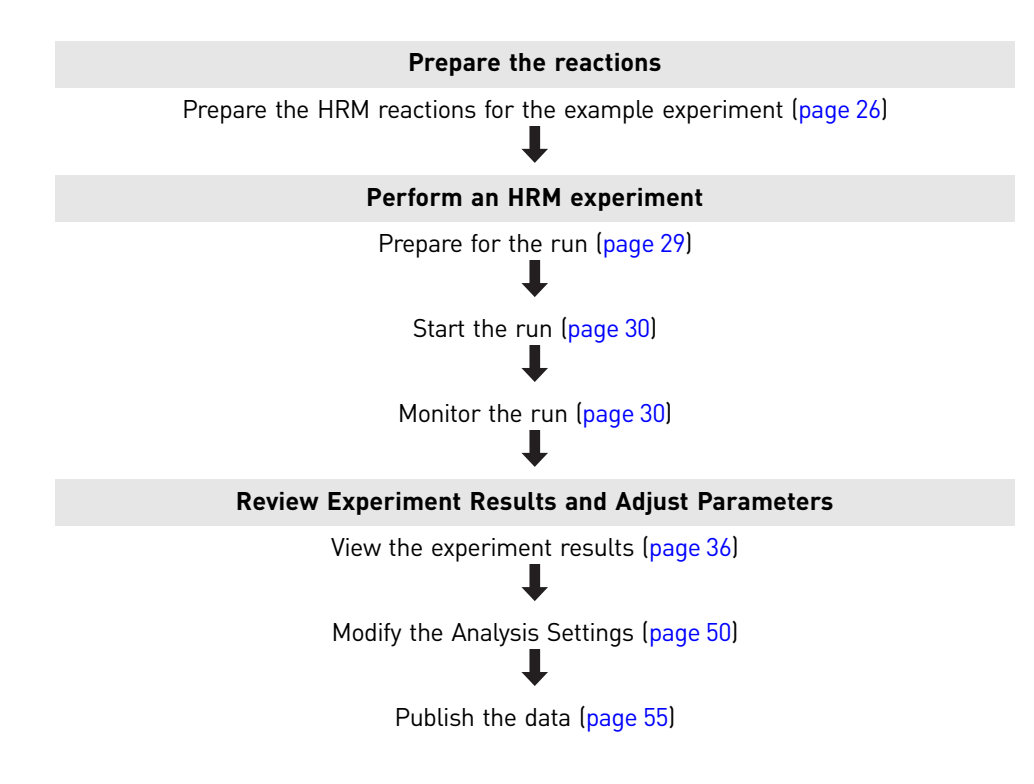

#### About the HRM example experiment

To illustrate how to perform HRM experiments, the software installs an example genotyping experiment file to lead you through the process of designing, preparing, running, and analyzing an HRM experiment. The example experiment allows you to quickly familiarize yourself with the process of performing a High Resolution Melt experiment on the QuantStudio<sup>™</sup> 12K Flex System.

To view the example experiment in the QuantStudio<sup>™</sup> 12K Flex Software:

Select **Open** and then browse to:

C:\Program Files\Applied Biosystems\QuantStudio 12K Flex Software\examples\Melt Curve\96-Well Fast (Standard) HRM Example.eds

The example experiment is a very basic genotyping experiment and it is intended for instructional purposes only. The experiment has these characteristics:

- It is comprised of 3 postitive control samples:
  - AA (Allele A/A)
  - GG (Allele G/G)
  - AG (Allele A/G)
- The 3 positive samples each use 3 wells of the 96-well plate.
- There are 3 wells for NTC samples which serve as negative controls.

Perform the example experiment with the MeltDoctor<sup>™</sup> HRM Positive Control Kit.

#### Tips for running your own HRM experiment

This guide contains instructions specific to the HRM example experiment. It also functions as a guide for your own experiments; tips for running your own experiments are provided at various points.

Note: When you create your own HRM experiments, you may wish to keep the example file open on another tab in the software and use it as a reference.

# Calibrate the QuantStudio<sup>™</sup> 12K Flex System

| About HRM calibration                                    | 13 |
|----------------------------------------------------------|----|
| Prepare a MeltDoctor <sup>TM</sup> HRM calibration plate | 13 |

#### About HRM calibration

This chapter describes how to calibrate an Applied Biosystems QuantStudio<sup>™</sup> 12K Flex Real-Time PCR System for either the MeltDoctor<sup>™</sup> HRM Dye or for an alternative HRM dye.

During HRM calibration, the Applied Biosystems QuantStudio<sup>™</sup> 12K Flex Real-Time PCR System performs a PCR amplification of the template in the HRM calibration consumable and a melt curve analysis of the amplified PCR product.

The procedures in this chapter use MeltDoctor<sup>™</sup> HRM Dye to perform the calibration. If you use a different HRM dye, you must perform a separate dye calibration. Follow the calibration workflow in this chapter, but substitute your HRM dye of choice for the MeltDoctor<sup>™</sup> HRM Dye. For component volumes for non-MeltDoctor<sup>™</sup> HRM Dye, refer to the manufacturer's instructions.

You should optimize your reactions for any non-MeltDoctor<sup>™</sup> HRM Dye that you choose, because each dye interacts uniquely with all other reaction components, affecting the HRM sensitivity of the analysis.

## Prepare a MeltDoctor<sup>™</sup> HRM calibration plate

**Note:** The 96-well standard plate is not available as a ready-to-use calibration plate. If you are using a 96-well 0.2-mL block, you will need to prepare your own HRM calibration plate. See "Prepare a 96-well 0.2 mL HRM calibration plate" on page 62.

**IMPORTANT!** Before you can perform an HRM calibration on your QuantStudio<sup>™</sup> 12K Flex System, the region of interest, background, and uniformity calibrations must be current. For more information, see *Applied Biosystems QuantStudio<sup>™</sup> 12K Flex Real-Time PCR System Maintenance and Administration* (Part no. 4470689).

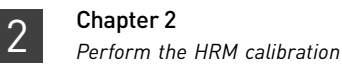

# Required materials for HRM calibration Centrifuge Powder-free gloves Safety goggles Life Technologies MeltDoctor<sup>™</sup> HRM Calibration Plate, 384-Well (Part no. 4425559)

or

Life Technologies MeltDoctor<sup>™</sup> HRM Calibration Plate, 96-Well Fast (Part no. 4425618)

Prepare the MeltDoctor<sup>™</sup> HRM calibration plate This procedure is for preparing a MeltDoctor<sup>™</sup> HRM Calibration Plate. These plates are ready-to-use, and they contain all the components required for pure dye and HRM calibration.

- Remove the MeltDoctor<sup>™</sup> HRM Calibration Plate from the freezer, then allow it to thaw. Use it immediately after it thaws. Do not leave the plate at room temperature.
- 2. Spin the plate briefly to collect liquid at the bottom of the wells.
- **3.** Verify that the liquid in each of the wells of the MeltDoctor<sup>™</sup> HRM Calibration Plate is at the bottom of the well. If not, centrifuge the plate again at a higher rpm and for a longer period of time.

## Perform the HRM calibration

1. In the QuantStudio<sup>™</sup> 12K Flex Instrument Console, select your instrument from the list of instruments on the network, then click **Add to My Instruments**.

Note: You must add an instrument to your list before you can manage it.

- 2. Double-click the instrument icon to open the Instrument Manager.
- **3.** Select the type of calibration:
  - For MeltDoctor<sup>™</sup> HRM Calibration Plate: Maintenance > HRM > MeltDoctor<sup>™</sup> HRM Calibration
  - For a custom HRM calibration plate: Maintenance ► HRM ► Non-MeltDoctor<sup>™</sup> HRM Calibration
- 4. Click Start Calibration.

- Follow the instructions of the QuantStudio<sup>™</sup> 12K Flex Software. When the instrument drawer opens, load the HRM Calibration Plate. Ensure that the plate is properly aligned in the holder.
  - (A) Load 96/384-well plates with A1 position at the top-left corner of the plate adapter.
  - (**B**) Load plates with the bar code facing the front of the instrument.

**IMPORTANT!** Loading/unloading of plates should be carried out by operators who have been warned of the moving parts hazard and have been adequately trained.

- **6.** Start the calibration:
  - a. In the Setup tab, select **Check the box when the HRM calibration plate has been loaded**, then click **Next**.
  - **b.** In the Run tab, click **START RUN** to start the calibration.

**IMPORTANT!** Do not attempt to open the access door during the run. The door is locked while the QuantStudio<sup>™</sup> 12K Flex Instrument is in operation.

**Note:** Before starting the calibration, the instrument may pause (up to 10 minutes) to allow the heated cover to reach temperature.

- 7. When the run is complete, click Next, then verify the status of the calibration.
  - a. Review the Derivative Melt Curve plot for a single sharp peak.
  - b. Review the Plate Layout tab to see that all wells are free of flags.
  - **c.** After you inspect all HRM images, click **Next**, then remove and discard the plate when the instrument ejects the instrument tray.

**IMPORTANT!** If the QuantStudio<sup>™</sup> 12K Flex Instrument does not eject the plate, remove the plate as explained in "QuantStudio<sup>™</sup> 12K Flex Instrument: Instrument does not eject the plate" on page 70.

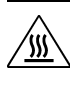

**WARNING!** PHYSICAL INJURY HAZARD. During instrument operation, the plate can be heated to 100°C. Before removing the plate, wait until it reaches room temperature.

**8.** In the HRM Calibration screen, click **Finish** to complete the calibration, then click **Yes** when prompted to save the results.

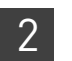

# **Design an HRM Experiment**

| Design and order the primers          | 17 |
|---------------------------------------|----|
| Plan to use controls                  | 18 |
| Define the experiment properties.     | 18 |
| Define targets, samples, and controls | 19 |
| Assign samples and controls           | 20 |
| Set up the run method                 | 21 |
|                                       |    |

## Design and order the primers

**Note:** If you are using the MeltDoctor<sup>™</sup> HRM Positive Control Kit to run the example experiment, you do not need to design primers because the kit contains primers designed to amplify the alleles in the positive control DNA.

Using Primer Express<sup>®</sup> Software v3.0 or later, design the primers to amplify the sequence of interest. HPLC-purified primers are recommended for best performance, although desalted primers are usable in some cases.

| Design attribute              | Design guidelines                                                                                                    |
|-------------------------------|----------------------------------------------------------------------------------------------------|
| Amplicon                      | Length is 60-250 basepairs<br>(longer amplicons may require optimization)                                                                                                    |
| Primer length                 | ~20 bases each                                                                                                    |
| Tm                            | 58°C to 62°C (Optimal Tm is 60°C)                                                                                                    |
| % GC content                  | 30-80% GC content in each primer                                                                                                    |
| 3' end                        | No more than 2 G+C residues in the last 5 nucleotides at the 3' end                                                                                                    |
| Repeating<br>oligonucleotides | Avoid consecutive identical nucleotides. If you are<br>unable to avoid consecutive identical nucleotides, make<br>sure that each primer contains fewer than 4<br>consecutive Gs. |

We recommend using these guidelines when designing primers:

To order primers, go to www.lifetechnologies.com, then log into the Life Technologies Store if you have an account; register if you are a new user. For more information, see "How to order custom primers" on page 57. For a list of HRM reagents, see "Ordering Information" on page 57.

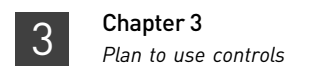

## Plan to use controls

Include controls for each target sequence in your HRM experiment.

- At least one negative control
- At least one positive control to represent each expected variant (for genotyping experiments)

Run 3-5 replicates for each expected variant to improve your results. Running multiple positive controls allows you to more effectively define the natural spread or variation within different samples of the same sequence, or within replicates of the same genotype.

• At least one wild type control (for mutation scanning experiments).

Run 3-5 replicates for each wild type control to improve your results. Running multiple wild type controls allows you to more effectively define the natural spread or variation within the normal population.

#### Define the experiment properties

The following table lists the experiment properties used in the example experiment. For your own experiment, enter properties as appropriate.

To view the example experiment, select **Open** and then browse to:

C:\Program Files\Applied Biosystems\QuantStudio 12K Flex Software\examples\Melt Curve\96-Well Fast (Standard) HRM Example.eds

To create a new experiment, access the QuantStudio<sup>™</sup> 12K Flex Software: New Experiment > Experiment Setup. Enter:

| Field                                  | Entry                                                                                                    |
|----------------------------------------|----------------------------------------------------------------------------------------------------|
| Experiment Name                        | QuantStudio_96_Well_Genotyping<br>(Using a different name than the example<br>experiment to avoid saving over it) |
| Barcode                                | Leave field empty                                                                                                 |
| User Name                              | Example User                                                                                                    |
| Comments                               | Genotyping example                                                                                                |
| Block                                  | 96-Well Block                                                                                                    |
| Experiment Type                        | High Resolution Melt                                                                                              |
| Reagents                               | MeltDoctor™ HRM Reagents                                                                                          |
| Instrument Run properties (Ramp speed) | Standard                                                                                                    |
| Include PCR checkbox                   | Check to perform PCR on the QuantStudio <sup>™</sup><br>12K Flex Instrument                                       |

3

| QuantStudio™ 12K                                                 | Flex Software v1.0                                                                                             |   |  |  |
|------------------------------------------------------------------|----------------------------------------------------------------------------------------------------|---|--|--|
| File Edit Instrument                                             | Analysis Tools Help                                                                                            |   |  |  |
| 🔝 New Experiment 🗸                                               | Experiment 🔹 📴 Open 🚽 Save 🛛 🖆 Obse 🔤 Import 🌛 Create Side 🚇 Print Report                                      |   |  |  |
| Experiment Menu                                                  | Experiment: QuantStudio_96_Well_Ge Type: High Resolution Melt Reagents: MeltDoctor <sup>104</sup> HRM Reagents | ? |  |  |
|                                                                  | How do you want to identify this experiment?                                                                   |   |  |  |
| Setup                                                            | Experiment Name: QuantStudio_96_Well_Genotyping     Comments: Genotyping example                               | ^ |  |  |
| Experiment<br>Properties                                         | Barcobe:                                                                                                    | ~ |  |  |
| Define                                                           | Which block are you using to run the experiment?                                                               |   |  |  |
| Assign                                                           | 384-Well Array Card 96-Well (0.2ml.)                                                                           |   |  |  |
| Run Method                                                       | What type of experiment do you want to set up?                                                                 |   |  |  |
| <u> </u>                                                         | Standard Curve Relative Standard Curve Comparative Cτ (ΔΔCτ) Helt Curve                                        |   |  |  |
| Run                                                              | High Resolution Melt         Genotyping         Presence/Absence                                               |   |  |  |
| Which reagents do you want to use to detect the target sequence? |                                                                                                    |   |  |  |
| Analysis                                                         | MeltDoctor <sup>™</sup> HRM Reagents     Other                                                                 |   |  |  |
|                                                                  | What properties do you want for the instrument run?                                                            |   |  |  |
| Export                                                           | Standard Fast                                                                                                  |   |  |  |
|                                                                  | E Include PCR                                                                                                  |   |  |  |

## Define targets, samples, and controls

These are the definitions used in the HRM example experiment. For your own HRM experiment, define targets, samples and controls as appropriate.

Click **Define** to access the Define screen. Enter:

1. Targets

| Target Name | Reporter   | Quencher | Color |
|-------------|------------|----------|-------|
| Gene A      | MELTDOCTOR | None     |       |

2. Samples

| Sample Name                 | Color |
|-----------------------------|-------|
| AA (Allele A/A)             |       |
| GG (Allele G/G)             |       |
| AG (Allele A/G)             |       |
| AGG (Allele A/GG) (Omitted) |       |

**3.** Define Controls

| Control Name | Color |
|--------------|-------|
| Control 1    |       |

experiment

Tips for defining<br/>controls in yourIf you are creating your own HRM experiment, include controls for each target<br/>sequence in your HRM experiment:<br/>• At least one negative control

• At least one positive control to represent each expected genotype (for genotyping experiments)

Run 3-5 replicates for each expected variant to improve your results. Running multiple positive controls allows you to more effectively define the natural spread or variation within different samples of the same sequence, or within replicates of the same genotype.

If you wish to use a passive reference dye, select it from the drop-down menu at the bottom of the Define screen.

#### Assign samples and controls

These are the samples and controls as they are assigned in the HRM example experiment. For your own HRM experiment, assign samples and controls as appropriate.

Assign samples 1. Select row A, columns 1-3 in the Plate Layout and click in the checkbox for Sample AA.

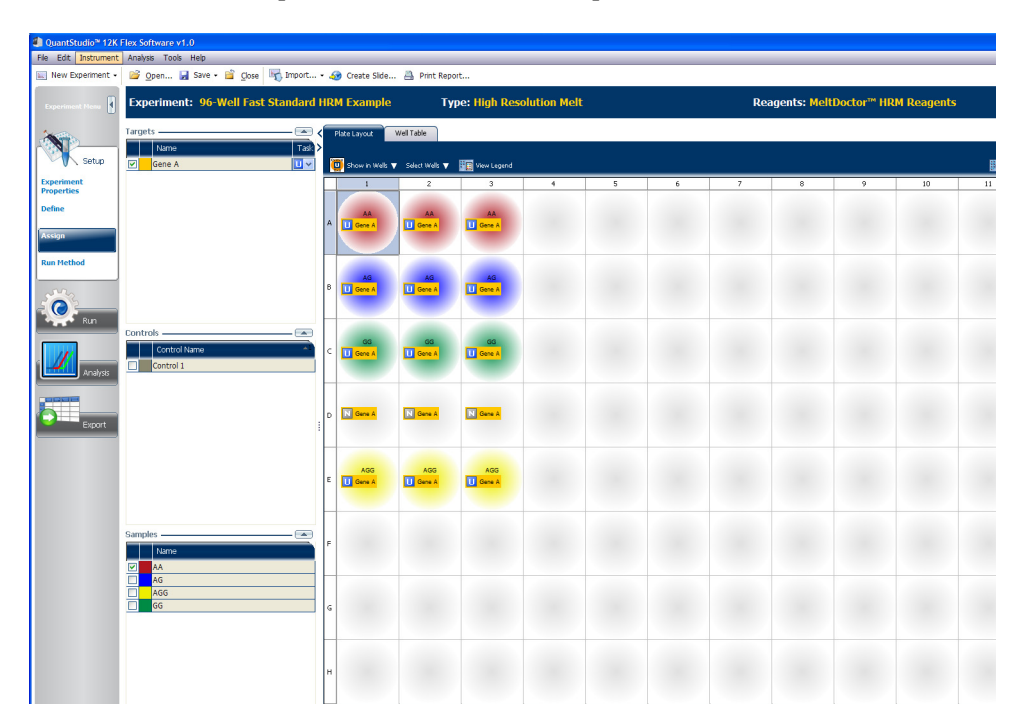

2. Select row B for Sample AG and row C for Sample GG.

Assign controls

1. Select row D, columns 1-3 in the Plate Layout and assign Control 1.

#### Set up the run method

This is the default run method. It has been optimized for use with the MeltDoctor  $^{\rm TM}$  HRM Reagents.

1. Click **Run Method** to access the Run Method screen.

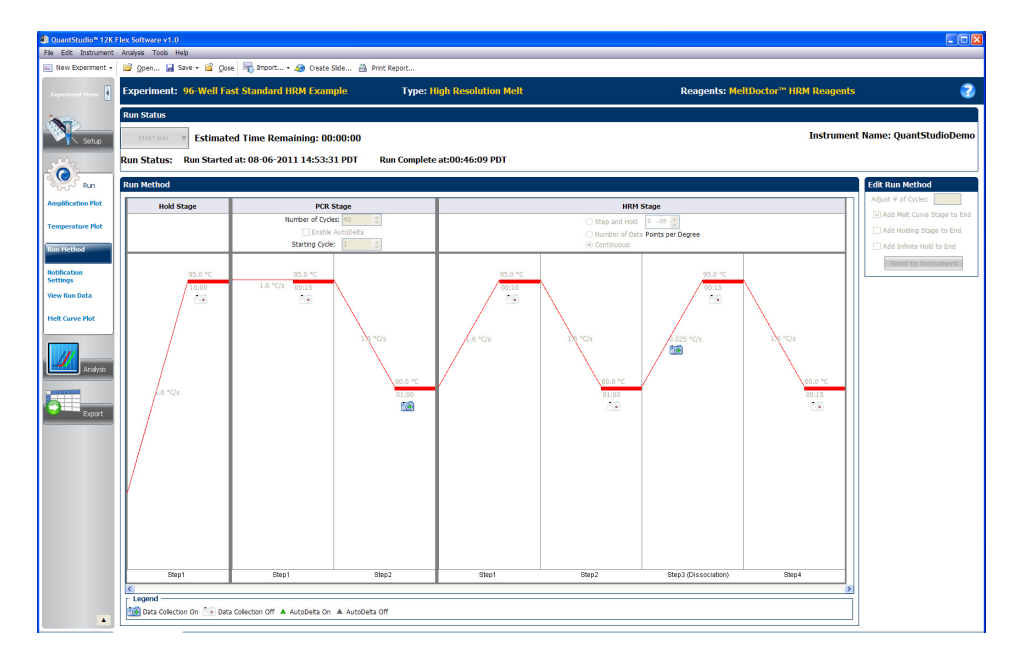

The default settings are:

| Stage                   | Step                    | Temp | Time   |
|-------------------------|-------------------------|------|--------|
| Holding                 | Enzyme activation       | 95°C | 10 min |
| Cycling (40 cycles)     | Denature                | 95°C | 15 sec |
|                         | Anneal/extend           | 60°C | 1 min  |
| Melt curve/dissociation | Denature                | 95°C | 10 sec |
|                         | Anneal                  | 60°C | 1 min  |
|                         | High resolution melting | 95°C | 15 sec |
|                         | Anneal                  | 60°C | 15 sec |

Note that the Reaction Volume per Well is 20  $\mu$ L.

If you wish to change the settings for your own experiment, see **QuantStudio**<sup>TM</sup> **12K Flex Software Help** (click ?) or press **F1**).

2. If you have modified the settings, **Save** the file.

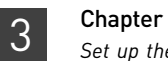

# **Export Analysis Results**

## How to export analysis results

This procedure shows how to export the HRM example experiment to a .txt file.

1. Select **Open** and then browse to:

C:\Program Files\Applied Biosystems\QuantStudio 12K Flex Software\examples\Melt Curve\96-Well Fast (Standard) HRM Example.eds

2. In the Experiment Menu, click **Export**.

**Note:** If you want the data to be exported automatically after analysis, select the Auto Export checkbox during experiment setup or before running the experiment. Auto Export is unchecked for the example experiment.

- 3. For Format, from the drop-down menu, select 'QuantStudio12KFlex'.
- 4. Complete the Export dialog box as shown below:

| Field or Selection                    | Entry                                                                                                    |
|---------------------------------------|----------------------------------------------------------------------------------------------------|
| Select Data to export/ Select Content | All Fields                                                                                                    |
| Export Data To                        | One File                                                                                                    |
| Export File Name                      | QuantStudioHRMExport                                                                                                    |
| File Type                             | *.txt                                                                                                    |
| Export file Location                  | C:\Applied Biosystems\QuantStudio 12K Flex<br>Software\User Files\experiments is the<br>default location. You can save to the location<br>of your choice. |

**Note:** By default, all of the experiment data will be exported. This file can be quite large. If you wish, you can uncheck tabs that contain data that you wish to exclude from the file.

Your export screen should look like the following image:

#### Sample Setup Raw Data Amplification Multicomponent HRM Raw HRM Aligned HRM Difference V Results

| Helds Helds  | 1 A1<br>2 A2<br>3 A3<br>4 A4<br>5 A5<br>6 A6<br>7 A7<br>8 A8<br>9 A9<br>10 A10<br>11 A11<br>12 A12<br>13 B1 | АА<br>АА<br>АА | RGB(176,23,31)<br>RGB(176,23,31)<br>RGB(176,23,31) | Gene A<br>Gene A<br>Gene A | RGB(255,200,0)<br>RGB(255,200,0)<br>RGB(255,200,0) | UNKNOWN<br>UNKNOWN<br>UNKNOWN | MELTDOCTOR<br>MELTDOCTOR<br>MELTDOCTOR | None<br>None<br>None |  |
|----------------------------------------------------------------------------------------------------|----------------------------------------------------------------------------------------------------|----------------|----------------------------------------------------|----------------------------|----------------------------------------------------|-------------------------------|----------------------------------------|----------------------|--|
| lestion Coor Coor Coor Coor Coor Coor Coor Co                                                                                                    | 2 A2<br>3 A3<br>4 A4<br>5 A5<br>6 A6<br>7 A7<br>8 A8<br>9 A9<br>10 A10<br>11 A11<br>12 A12<br>13 B1         | AA<br>AA       | RGB(176,23,31)<br>RGB(176,23,31)                   | Gene A<br>Gene A           | RGB(255,200,0)<br>RGB(255,200,0)                   | UNKNOWN<br>UNKNOWN            | MELTDOCTOR<br>MELTDOCTOR               | None<br>None         |  |
| Vostion Etame Etame Etame Etame Etame Etame Etame Etame Etame Etame Etame Etame Etame Etam Etame Etam Etam Etam Etam Etam Etam Etam Etam                                                                                                    | 3 A3<br>4 A4<br>5 A5<br>6 A6<br>7 A7<br>8 A8<br>9 A9<br>10 A10<br>11 A11<br>12 A12<br>13 B1                 | AA             | RGB(176,23,31)                                     | Gene A                     | RGB(255,200,0)                                     | UNKNOWN                       | MELTDOCTOR                             | None                 |  |
| ostion control control | 4 A4<br>5 A5<br>6 A6<br>7 A7<br>8 A8<br>9 A9<br>10 A10<br>11 A11<br>12 A12<br>13 B1                         |                |                                                    |                            |                                                    |                               |                                        |                      |  |
| e Color<br>R Color<br>C Name<br>C Color<br>ter<br>ther                                                                                                    | 5 A5<br>6 A6<br>7 A7<br>8 A8<br>9 A9<br>10 A10<br>11 A11<br>12 A12<br>13 B1                                 |                |                                                    |                            |                                                    |                               |                                        |                      |  |
| e Rame Cobr Control Control Co | 6 A6<br>7 A7<br>8 A8<br>9 A9<br>10 A10<br>11 A11<br>12 A12<br>13 R1                                         |                |                                                    |                            |                                                    |                               |                                        |                      |  |
| e Color<br>: Name<br>: Color<br>ter<br>ther                                                                                                    | 7 A7<br>8 A8<br>9 A9<br>10 A10<br>11 A11<br>12 A12<br>13 R1                                                 |                |                                                    |                            |                                                    |                               |                                        |                      |  |
| i Color<br>i Color<br>ter<br>ther                                                                                                    | 8 A8<br>9 A9<br>10 A10<br>11 A11<br>12 A12<br>13 B1                                                         |                |                                                    |                            |                                                    |                               |                                        |                      |  |
| : Name<br>: Color<br>ter<br>her                                                                                                    | 9 A9<br>10 A10<br>11 A11<br>12 A12<br>13 B1                                                                 |                |                                                    |                            |                                                    |                               |                                        |                      |  |
| color<br>ter<br>her                                                                                                    | 10 A10<br>11 A11<br>12 A12<br>13 B1                                                                         |                |                                                    |                            |                                                    |                               |                                        |                      |  |
| color<br>ter<br>her                                                                                                    | 11 A11<br>12 A12<br>13 B1                                                                                   |                |                                                    |                            |                                                    |                               |                                        |                      |  |
| rer her                                                                                                    | 12 A12<br>13 B1                                                                                             |                |                                                    |                            |                                                    |                               |                                        |                      |  |
| ter her                                                                                                    | 13.81                                                                                                    |                |                                                    |                            |                                                    |                               |                                        |                      |  |
| er her                                                                                                    | 10.01                                                                                                    | AG             | RGB(0,0,255)                                       | Gene A                     | RGB(255,200,0)                                     | UNKNOWN                       | MELTDOCTOR                             | None                 |  |
| er<br>her                                                                                                    | 14 82                                                                                                    | AG             | RGB(0,0,255)                                       | Gene A                     | RGB(255,200,0)                                     | UNKNOWN                       | MELTDOCTOR                             | None                 |  |
| her                                                                                                    | 15 B3                                                                                                    | AG             | RGB(0,0,255)                                       | Gene A                     | RGB(255,200,0)                                     | UNKNOWN                       | MELTDOCTOR                             | None                 |  |
| ner                                                                                                    | 16 B4                                                                                                    |                |                                                    |                            |                                                    |                               |                                        |                      |  |
|                                                                                                    | 17 B5                                                                                                    |                |                                                    |                            |                                                    |                               |                                        |                      |  |
| ents                                                                                                    | 18 86                                                                                                    |                |                                                    |                            |                                                    |                               |                                        |                      |  |
|                                                                                                    | 19 87                                                                                                    |                |                                                    |                            |                                                    |                               |                                        |                      |  |
|                                                                                                    | 20 88                                                                                                    |                |                                                    |                            |                                                    |                               |                                        |                      |  |
|                                                                                                    | 21 B9                                                                                                    |                |                                                    |                            |                                                    |                               |                                        |                      |  |
|                                                                                                    | 22 B10                                                                                                    |                |                                                    |                            |                                                    |                               |                                        |                      |  |
|                                                                                                    | 23 B11                                                                                                    |                |                                                    |                            |                                                    |                               |                                        |                      |  |
|                                                                                                    | 24 B12                                                                                                    |                |                                                    |                            |                                                    |                               |                                        |                      |  |
|                                                                                                    | 25 C1                                                                                                    | GG             | RGB(0,139,69)                                      | Gene A                     | RGB(255,200,0)                                     | UNKNOWN                       | MELTDOCTOR                             | None                 |  |
|                                                                                                    | 26 C2                                                                                                    | GG             | RGB(0,139,69)                                      | Gene A                     | RGB(255,200,0)                                     | UNKNOWN                       | MELTDOCTOR                             | None                 |  |
|                                                                                                    | 27 C3                                                                                                    | GG             | RGB(0,139,69)                                      | Gene A                     | RGB(255,200,0)                                     | UNKNOWN                       | MELTDOCTOR                             | None                 |  |
|                                                                                                    | 28 C4                                                                                                    |                |                                                    |                            |                                                    |                               |                                        |                      |  |
|                                                                                                    | 29 C5                                                                                                    |                |                                                    |                            |                                                    |                               |                                        |                      |  |
|                                                                                                    | 30 C6                                                                                                    |                |                                                    |                            |                                                    |                               |                                        |                      |  |
|                                                                                                    | 31 C7                                                                                                    |                |                                                    |                            |                                                    |                               |                                        |                      |  |
|                                                                                                    | 32 C8                                                                                                    |                |                                                    |                            |                                                    |                               |                                        |                      |  |
|                                                                                                    | 33 C9                                                                                                    |                |                                                    |                            |                                                    |                               |                                        |                      |  |
|                                                                                                    | 34 C10                                                                                                    |                |                                                    |                            |                                                    |                               |                                        |                      |  |
|                                                                                                    | 35 C11                                                                                                    |                |                                                    |                            |                                                    |                               |                                        |                      |  |
|                                                                                                    | 36 C12                                                                                                    |                |                                                    |                            |                                                    |                               |                                        |                      |  |
|                                                                                                    | 37 D1                                                                                                    |                |                                                    | Gene A                     | RGB(255,200,0)                                     | NTC                           | MELTDOCTOR                             | None                 |  |
|                                                                                                    | 38 D2                                                                                                    |                |                                                    | Gene A                     | RGB(255,200,0)                                     | NTC                           | MELTDOCTOR                             | None                 |  |
|                                                                                                    | 39 D3                                                                                                    |                |                                                    | Gene A                     | RGB(255,200,0)                                     | NTC                           | MELTDOCTOR                             | None                 |  |
|                                                                                                    | 40 D4                                                                                                    |                |                                                    |                            |                                                    |                               |                                        |                      |  |
|                                                                                                    | 41 D5                                                                                                    |                |                                                    |                            |                                                    |                               |                                        |                      |  |

Your exported file should look like the following image when opened in Notepad:

```
* Barcode = NA
* Block Type = Fast 96-Well Block (0.1mL)

    Calibration is expired = No
    Calibration performed on = 08-06-2011 14:25:07 PM PDT

* Calibration Background is expired = Yes
* Calibration Background performed on = 08-04-2011 16:39:12 PM PDT
* Calibration FAM is expired = Yes
* Calibration FAM performed on = 08-04-2011 17:01:42 PM PDT
* Calibration MELTDOCTOR is expired = Yes
* Calibration MELTDOCTOR performed on = 08-06-2011 14:25:05 PM PDT
* Calibration ROI is expired = Yes
* Calibration ROI performed on = 08-04-2011 16:28:09 PM PDT
* Calibration ROX is expired = Yes
* Calibration ROX performed on = 08-05-2011 10:12:02 AM PDT
* Calibration SYBR is expired = Yes
* Calibration SYBR performed on = 08-06-2011 12:14:28 PM PDT
* Calibration Uniformity is expired = Yes
* Calibration Uniformity performed on = 08-04-2011 16:51:32 PM PDT
* Calibration VIC is expired = Yes
* Calibration VIC performed on = 08-04-2011 17:11:19 PM PDT
* Chemistry = MELT_DOCTOR
* Comment = NA
* Date Created = 03-20-2012 13:58:27 PM PDT
* Experiment File Name = C:\Program Files\Applied Biosystems\QuantStudio 12K Flex Software\examples\Melt Curve\96-Wel
* Experiment Name = 96-Well Fast Standard HRM Example
* Experiment Run End Time = 08-07-2011 00:46:09 AM PDT
* Experiment Type = High Resolution Melt
* Instrument Name = QuantStudioDemo
* Instrument Serial Number = QuantStudioDemo
* Instrument Type = QuantStudio 12K Flex
* Number of Cluster for target Gene A = 4
* Passive Reference =
* Quantification Cycle Method = Ct
* Signal Smoothing On = true
* Stage/ Cycle where Analysis is performed = Stage 2, Step 2
* User Name = NA
[Results]
                                                     Reporter
Well
       Well Position Sample Name Target Name Task
                                                                   Quencher
                                                                              Method Variant Calls Confidence Va
                                                                       25.747 25.644 0.097 79.471
1 A1 AA Gene A UNKNOWN MELTDOCTOR None Auto
                                                       variant1
                                                                                                              1.000
      AA Gene A UNKNOWN MELTDOCTOR None
                                                                       25.555 25.644 0.097
                                                                                               79.489
2
   A2
                                                       variant2
                                                                                                               1.000
                                              Auto
       AA Gene A UNKNOWN MELTDOCTOR None
                                                                       25.631 25.644
                                                                                               79.471
3
   A3
                                               Auto
                                                       variant2
                                                                                       0.097
                                                                                                               1.000
13 B1 AG Gene A UNKNOWN MELTDOCTOR None
                                               Auto
                                                       variant3
                                                                       24 835 24 855 0 021
                                                                                               78 650 79 908
                                                                                                                   2
                                                                       24.854 24.855 0.021
                                                                                               78.632 79.927
                                                                                                                   2
14 B2 AG Gene A UNKNOWN MELTDOCTOR None
                                              Auto
                                                      variant3
15 B3 AG Gene A UNKNOWN MELTDOCTOR None
                                               Auto
                                                       variant3
                                                                       24.877 24.855 0.021
                                                                                               78.650
                                                                                                      79.927
25 C1 GG Gene A UNKNOWN MELTDOCTOR None
                                                       variant4
                                                                       23.821 23.815 0.033
                                                                                               80.000
                                                                                                              1.000
                                               Auto
```

Auto

variant4

23 844

22 815

0 033

79 981

1 000

26

GG Gene A

TINENOUN MET.TOOCTOP

None

# **Prepare HRM Reactions**

|                             | Required materials                                                                                                    |  |  |  |  |  |
|-----------------------------|----------------------------------------------------------------------------------------------------|--|--|--|--|--|
|                             | Prepare the HRM reactions for the example experiment 2                                                                                                    |  |  |  |  |  |
|                             | ■ Tips for preparing the reactions for your own HRM experiment 2                                                                                                    |  |  |  |  |  |
| Required mate               | rials                                                                                                    |  |  |  |  |  |
| Basic materials for all HRM | You need the following basic materials, plus additional materials for either the example experiment or for your own experiment.                                              |  |  |  |  |  |
| experiments                 | Microcentrifuge tubes                                                                                                    |  |  |  |  |  |
|                             | MicroAmp <sup>®</sup> Optical 96/384-Well Reaction Plate                                                                                                    |  |  |  |  |  |
|                             | MicroAmp <sup>®</sup> Optical Adhesive Film                                                                                                    |  |  |  |  |  |
|                             | Deionized water                                                                                                    |  |  |  |  |  |
|                             | Pipettors and pipette tips                                                                                                    |  |  |  |  |  |
|                             | • Vortexer                                                                                                    |  |  |  |  |  |
|                             | Centrifuge                                                                                                    |  |  |  |  |  |
| Additional                  | In addition to the basic materials you need:                                                                                                    |  |  |  |  |  |
| materials for<br>example    | <ul> <li>MeltDoctor<sup>™</sup> HRM Positive Control Kit (Part no. 4410126), components from the<br/>kit:</li> </ul>                                                         |  |  |  |  |  |
| experiment                  | <ul> <li>MeltDoctor<sup>™</sup> HRM Primer Mix (20×)</li> </ul>                                                                                                    |  |  |  |  |  |
|                             | <ul> <li>MeltDoctor<sup>™</sup> HRM Allele A DNA (20×)</li> </ul>                                                                                                    |  |  |  |  |  |
|                             | <ul> <li>MeltDoctor<sup>™</sup> HRM Allele G DNA (20×)</li> </ul>                                                                                                    |  |  |  |  |  |
|                             | – MeltDoctor <sup>TM</sup> HRM Allele A/G DNA (20 $\times$ )                                                                                                    |  |  |  |  |  |
|                             | • MeltDoctor <sup>™</sup> HRM Master Mix (Part no. 4415440)                                                                                                    |  |  |  |  |  |
| Additional                  | In addition to the basic materials you need:                                                                                                    |  |  |  |  |  |
| materials for your          | <ul> <li>Forward and reverse primers (5 μM each)</li> </ul>                                                                                                    |  |  |  |  |  |
| own HRM                     | DNA samples                                                                                                    |  |  |  |  |  |
| experiments                 | MeltDoctor <sup>™</sup> HRM Master Mix                                                                                                    |  |  |  |  |  |
|                             | <b>Note:</b> If you use HRM reagents from another manufacturer you must first perform calibration using those dyes. See "Prepare a custom HRM calibration plate" on page 63. |  |  |  |  |  |

25 26 27

## Prepare the HRM reactions for the example experiment

This procedure describes how to prepare reactions for the HRM example genotyping experiment. For your own HRM experiment, see , "Tips for preparing the reactions for your own HRM experiment" on page 27.

Prepare the reactions for each replicate group separately, then transfer the reactions to a reaction plate appropriate for your instrument.

**1.** Prepare the reactions using the Positive Control Kit in separate appropriately sized, labeled tubes:

|                                                                                                    | 96-well reaction plate           |                                                         |  |
|----------------------------------------------------------------------------------------------------|----------------------------------|---------------------------------------------------------|--|
| Components                                                                                                    | Volume for one<br>20-µL reaction | Volume for three<br>20-µL replicates<br>plus 10% excess |  |
| MeltDoctor <sup>™</sup> HRM Master Mix                                                                                                    | 10 µL                            | 33.0 µL                                                 |  |
| <ul> <li>One type of allele DNA:</li> <li>MeltDoctor<sup>™</sup> HRM Allele A DNA (20×)</li> <li>MeltDoctor<sup>™</sup> HRM Allele G DNA (20×)</li> <li>MeltDoctor<sup>™</sup> HRM Allele A/G DNA (20×)</li> </ul> | 1 µL                             | 3.3 µL                                                  |  |
| MeltDoctor <sup>™</sup> HRM Primer Mix (20×)                                                                                                    | 1 µL                             | 3.3 µL                                                  |  |
| Deionized water                                                                                                    | 8 µL                             | 26.4 µL                                                 |  |
| Total volume                                                                                                    | 20 µL                            | 66 µL                                                   |  |

**IMPORTANT!** Include excess volume in your calculations to compensate for the loss that occurs during reagent transfers. Life Technologies recommends an excess volume of at least 10%.

- 2. Vortex the reactions to mix, then spin the tubes briefly.
- **3**. Prepare a reaction plate appropriate for your instrument:

**a.** Pipet each reaction replicate into the appropriate wells of the optical reaction plate as shown in the following image.

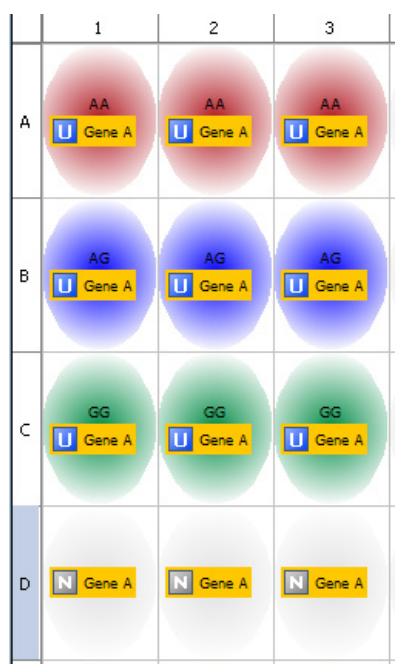

- **b.** Seal the reaction plate with optical adhesive film, then spin the reaction plate.
- c. Confirm that the liquid is at the bottom of the wells in the reaction plate.

**Note:** If you plan to wait more than 24 hours before running the plate, store the plate at 4°C. Allow the plate to warm to room temperature, then spin the plate briefly before running it.

**Note:** For detailed information on preparing a reaction plate, see *Getting Started* with the QuantStudio<sup>™</sup> 12K Flex System Multi-Well Plates and Array Card Experiments it is the first booklet of the Applied Biosystems QuantStudio<sup>™</sup> 12K Flex Real-Time PCR System Multi-Well Plates and Array Card Experiments User Guide (Part no. 4470050).

#### Tips for preparing the reactions for your own HRM experiment

When you perform your own HRM genotyping experiment, you may wish to include negative controls. If you are performing PCR on the QuantStudio<sup>™</sup> 12K Flex Instrument, negative controls will tell you if you have contamination in your samples.

- 1. Follow the same procedure for creating positive controls as in "Prepare the HRM reactions for the example experiment", but replace Primer mix with your forward and reverse primers and the HRM Alleles with your DNA samples.
- **2.** In addition to the positive control reactions, also prepare negative control reactions in an appropriately sized, labeled tube. [

| Components                                   | Volume for<br>one 20-µL<br>reaction | Volume for three 20-µL<br>replicates plus 10% excess |
|----------------------------------------------|-------------------------------------|------------------------------------------------------|
| MeltDoctor <sup>™</sup> HRM Master Mix       | 10 µL                               | 33.0 μL                                              |
| MeltDoctor <sup>™</sup> HRM Primer Mix (20×) | 1 µL                                | 3.3 µL                                               |
| Deionized water                              | 9 µL                                | 29.7 µL                                              |
| Total volume                                 | 20 µL                               | 66.00 μL                                             |

**IMPORTANT!** Include excess volume in your calculations to compensate for the loss that occurs during reagent transfers. We recommend an excess volume of at least 10%.

- **3**. Vortex the reactions to mix, then spin the tubes briefly.
- 4. Prepare a reaction plate appropriate for your instrument:
  - **a**. Pipet the negative controls, positive controls, and your samples into the appropriate wells of the optical reaction plate.
  - **b.** Seal the reaction plate with optical adhesive film, then spin the reaction plate.
  - c. Confirm that the liquid is at the bottom of the wells in the reaction plate.

**Note:** If you plan to wait more than 24 hours before running the plate, store the plate at 4°C. Allow the plate to warm to room temperature, then spin the plate briefly before running it.

**Note:** For detailed information on preparing a reaction plate, see read *Getting Started with the* QuantStudio<sup>™</sup> 12K Flex System *Multi-Well Plates and Array Card Experiments* it is the first booklet of the Applied Biosystems QuantStudio<sup>™</sup> 12K Flex Real-Time PCR System *Multi-Well Plates and Array Card Experiments User Guide* (Part no. 4470050)).

**Note:** For information about using the MeltDoctor<sup>™</sup> HRM Reagent Kit to optimize your reactions, see "Optimizing the reaction conditions" on page 64.

# Run an HRM Experiment

| Prepare for the run | 29 |
|---------------------|----|
| Start the run       | 30 |
| Monitor the run     | 30 |

## Prepare for the run

Open the HRM experiment

- From the Home screen, open one of the following:
  - The example experiment:
    - Select **Open** and then browse to:

C:\Program Files\Applied Biosystems\QuantStudio 12K Flex Software\examples\Melt Curve\96-Well Fast (Standard) HRM Example.eds

• Your experiment:

#### Open • experiments • <your HRM experiment.eds>

| 🦺 QuantStudio™ 12K i | lex Software v1.0                                                                                                    |                                                                                                    |                   |                              |
|----------------------|----------------------------------------------------------------------------------------------------|----------------------------------------------------------------------------------------------------|-------------------|------------------------------|
| New Experiment •     | Mnayss Toos Help                                                                                                    | port • 🚙 Create Side 🐴 Print Report                                                                                                    |                   |                              |
| Experiment Herry     | Experiment: 96-Well Fast Stand                                                                                           | lard HRM Example Type: High Resolution Melt                                                                                                    | Reagent           | ts: MeltDoctor™ HRM Reagents |
| Setup                | How do you want to identify this ex<br>* Experiment Name: 96-Well Fast Standard<br>Barcode:                              | periment?<br>d HRM Example                                                                                                    | Comments:         |                              |
| Properties<br>Define | User Name:                                                                                                    | di Open                                                                                                    |                   |                              |
| Assign               | 384-Well                                                                                                    | Look in: 🔁 experiments                                                                                                    |                   | ✓ Fast 96-Well (0.1m         |
| Run Method           | What type of experiment do you v           Standard Curve           ✓         High Resolution Melt                       | Vy Recent<br>Documents                                                                                                    |                   | Melt Curve                   |
| Analysis             | Which reagents do you want to us<br>MeltDoctor <sup>™</sup> HRM Reagents                                                 | Desitop<br>My Documents                                                                                                    |                   |                              |
| Export               | What properties do you want for           ✓         standard           ✓         standard           ✓         Indude PCR | Wr Computer         File name:         HRM ADD-SNP.eds           My Helmonk<br>Passes         File sof type:         All SDS Files (.eds: .edt) | Copen<br>v Cancel |                              |

#### Load the reaction plate Into the instrument

**IMPORTANT!** Loading/unloading of plates should be carried out by operators that have been warned of the moving parts hazard and have been adequately trained.

- 1. In the Home screen of the QuantStudio<sup>™</sup> 12K Flex Software, click **Instrument Console**.
- 2. Select your instrument from the list of instruments.
- 3. If your instrument is in the "On the Network" group, add it to My Instrument.
- 4. Click **Open Door** in the Instrument Console tool bar.
- 5. Load your prepared reaction plate.

**6.** Close the door, either from the touchscreen or the software.

**CAUTION!** PHYSICAL INJURY HAZARD. During instrument operation, the temperature of the sample block(s) can exceed 100°C. If the instrument has been used recently, keep your hands away until the sample block(s) reaches room temperature.

## Start the run

Once the reaction plate is loaded, start the run by selecting **Start Run** in the Melt Curve window.

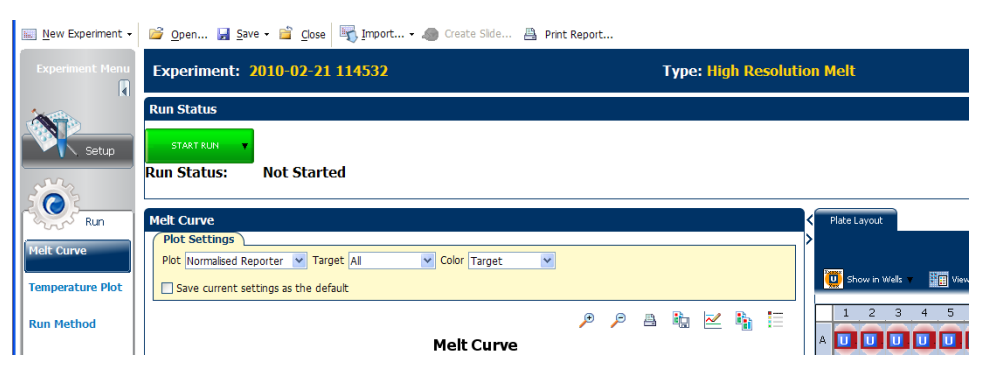

#### Monitor the run

You can view the progress of the run in real-time as described below. During the run, periodically view all three plots available from the QuantStudio<sup>™</sup> 12K Flex Software for potential problems.

| То                                                 | Perform the following action                                                                               |
|----------------------------------------------------|----------------------------------------------------------------------------------------------------|
| View temperature data for the run in real-<br>time | Select Temperature                                                                                         |
| View progress of the run in the Run Method screen  | Select Run Method                                                                                          |
| Enable/disable the Notification Settings           | Select or deselect Notification Settings                                                                   |
| Stop the run                                       | <ol> <li>In the QuantStudio<sup>™</sup> 12K Flex Software,<br/>click STOP RUN.</li> </ol>                  |
|                                                    | <ol> <li>In the Stop Run dialog, click one of the<br/>following:</li> </ol>                                |
|                                                    | <ul> <li>Stop Immediately to stop the run<br/>immediately.</li> </ul>                                      |
|                                                    | <ul> <li>Stop after Current Cycle/Hold to<br/>stop the run after the current cycle or<br/>hold.</li> </ul> |
|                                                    | • Cancel to continue the run.                                                                              |

#### About the Temperature Plot screen

During a run, the Temperature Plot screen displays the temperatures of the sample block(s), the heated cover, and samples (calculated) in real-time.

| То                                                                                                    | Perform the following action                                                                        |
|----------------------------------------------------------------------------------------------------|----------------------------------------------------------------------------------------------------|
| Add/remove temperature plots                                                                                                    | Select <b>Cover</b> or <b>Sample Block</b> to view the presence of the associated data in the plot. |
| Change the time displayed by plot                                                                                                    | Click the <b>Plot Properties</b> icon. Select the amount of time to display in the plot.            |
| Display a fixed time window during the instrument run                                                                                                    | Select Fixed View.                                                                                  |
| If the entire plot does not fit in the screen,<br>the screen is not updated as the run<br>progresses. For example, if you select 10<br>minutes from the View drop-down menu, the<br>plot will show data for 10 minutes. If the run<br>lasts more than 10 minutes: |                                                                                                    |
| • The plot updates as the run progresses with Fixed View deselected.                                                                                                    |                                                                                                    |
| • The plot updates as the run progresses with Fixed View deselected                                                                                                    |                                                                                                    |

The following figure shows the Temperature Plot screen as it appears during the example experiment.

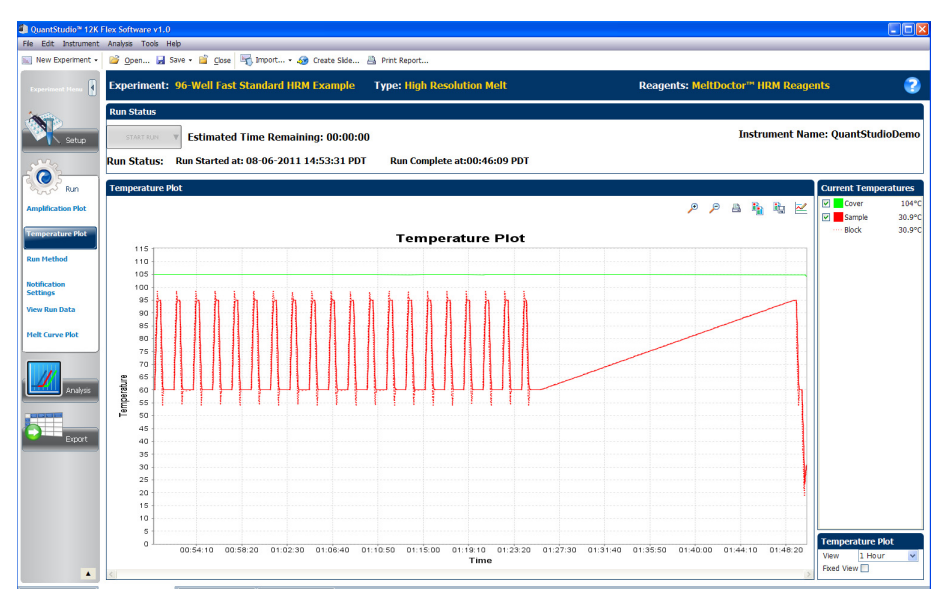

The Temperature Plot screen can be useful for identifying hardware failures. When monitoring the Temperature Plot screen, observe the Sample and Block plots for abnormal behavior.

- In general, the Sample and Block plots should mirror each other approximately. A significant deviation of the plots may indicate a problem.
- The Cover plot should maintain the constant temperature specified in the method. A departure from the constant temperature may indicate a problem.

If you notice an abnormal temperature plot, troubleshoot the error as explained in the QuantStudio<sup>TM</sup> 12K Flex Software Help (click  $\bigcirc$  or press F1).

**Note:** The Sample temperature displayed in the Current Temperatures group is an estimated value.

#### About the Run Method screen

The Run Method screen displays the run method selected for the run in progress. The software updates the Run Status field throughout the run. The figure below shows the Run Method screen as it appears in the example experiment.

| То                                     | Perform the following action                                                                      |
|----------------------------------------|---------------------------------------------------------------------------------------------------|
| Change the number of cycles            | In the Adjust <b>#</b> of Cycles field, enter the number of cycles to apply to the Cycling Stage. |
| Add a Hold stage to the end of the run | Select Add Holding Stage to End.                                                                  |
| Apply your changes                     | Click Send to Instrument.                                                                         |

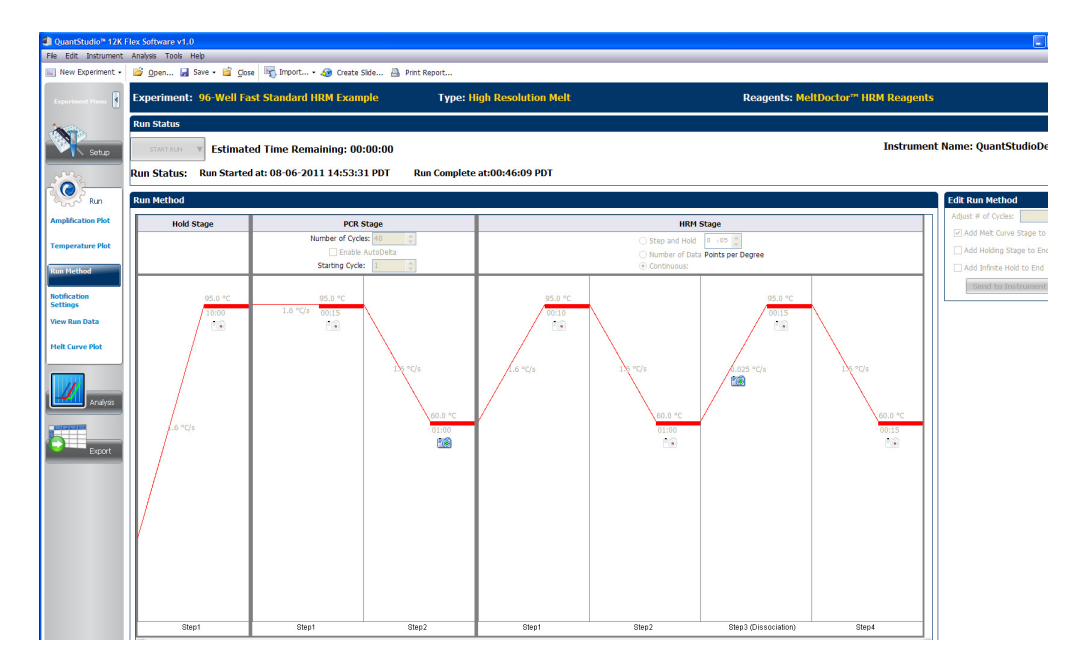

If an alert appears, click the error for more information and troubleshoot the problem as explained in the QuantStudio<sup>™</sup> 12K Flex Software Help (click ? or press F1).

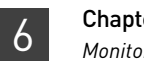

# Review Experiment Results and Adjust Parameters

| How to evaluate the results           | 35 |
|---------------------------------------|----|
| View the experiment results           | 36 |
| Review the High Resolution Melt Plots | 36 |
| View the plate layout                 | 39 |
| View the well table                   | 41 |
| View the QC Summary                   | 43 |
| View the Raw Data Plot                | 44 |
| View the Multicomponent Plot          | 45 |
| View the Amplification Plot           | 47 |
| Modify the Analysis Settings          | 50 |
| Perform manual calls                  | 53 |
| Publish the data                      | 55 |

#### How to evaluate the results

Review of the results occurs in three steps:

- Perform an initial review of the High Resolution Melt Plots (see page 36), the Plate Layout (see page 39), and the Well Table (see page 41) to evaluate the genotype calls made by the QuantStudio<sup>™</sup> 12K Flex Software.
- **2.** Perform a thorough review of the QC Summary (see page 43) to evaluate the samples that triggered QC flags. Review the raw data (see page 44) and amplification data (see page 47) for the samples that exhibit abnormal amplification.
- **3.** If necessary, define the analysis settings (see page 50) or modify the calls manually (see page 53).

After evaluating the results, you can publish the results as explained in "Publish the data" on page 55.

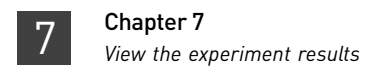

#### View the experiment results

If this is an active experiment, select **Analyze** from the Experiment menu. If you are viewing a saved experiment, open the experiment file.

• The HRM example experiment:

Select **Open** and then browse to:

C:\Program Files\Applied Biosystems\QuantStudio 12K Flex Software\examples\Melt Curve\96-Well Fast (Standard) HRM Example.eds

To view your own experiment:
 Open > experiments > <your experiment.eds>

## **Review the High Resolution Melt Plots**

Perform an initial review of the experiment results in the High Resolution Melt Plots.

The High Resolution Melt Plots are:

- Raw Melt Curves
- Derivative Melt Curves
- Aligned Melt Curves
- Difference Plot

| View the plots | 1. | From the Experiment Menu pane, select <b>Analysis </b> > <b>High Resolution Melt Plots</b> . |
|----------------|----|----------------------------------------------------------------------------------------------|
|                |    | Note: If no data are displayed, click Analyze.                                               |

**2.** If you wish to examine a certain well or set of wells, click the **Plate Layout** tab, then select a well or set of wells.

You can view up to four plots simultaneously. From the Experiment Menu, select **Analysis > Multiple Plots View**.

- To display four plots, select 🔡 Show plots in a 2x2 matrix.
- To display two plots in rows, select  $\equiv$  Show plots in two rows. To display two plots in columns, select  $\square$  Show plots in two columns.
- To display a specific plot, select the plot from the drop-down menu above each plot display.

Analysis guidelines for High Resolution Melt plots

1. If using positive controls, confirm the calls for the positive controls:

Confirm that all controls have the correct genotype.

- **a**. From the well table, select the wells containing a positive control to highlight the corresponding melt curve in the analysis plots.
- **b**. Confirm that the color of the line corresponds to the correct genotype.
- c. Repeat steps a and b for the wells containing the other positive controls.
- **2.** Screen the negative controls to ensure that samples failed to amplify:
  - **a.** From the well table, select the wells containing a negative control to highlight the corresponding melt curve in the analysis plots.
**b.** Check that the selected wells in the well table are negative controls, and not unknown samples.

Samples that grouped with the negative controls may:

- Contain no DNA
- Contain PCR inhibitors
- Be homozygous for a sequence deletion
- **3.** Confirm the results of the samples that did not group tightly or are grouped with negative controls by retesting them.
- **4.** If you select to run replicate reactions, carefully review your data set for curves that do not align tightly with the other samples in the group (outliers) to ensure the accuracy of the genotype calls. If outliers are present, confirm the results of the associated samples by retesting them.
- **5.** Look for how many different variant groups (different colors) are displayed. If you see more than you were expecting, you may have sample contamination or may need to modify the analysis settings.
- **About melt curves** The melt profile of a PCR product depends on its GC content, length, sequence, and heterozygosity. High resolution melt analysis calls variants or genotypes based on the differences in the shape of the melt curves and the differences in the Tm values.

The **Aligned Melt Curves** plot displays the melt curves as % melt (0-100%) over temperature. The melt curves are aligned to the same fluorescence level using the Preand Post-melt regions.

Note the following in the screen shot of the example experiment results:

- Variant 2 has a different curve shape compared to Variant 1 and Variant 3. The shape of the melt curve is an indicator of heteroduplex formation.
- Variant 1 and Variant 3 are both homozygous, but are distinguished from each other by the differences in Tm values.

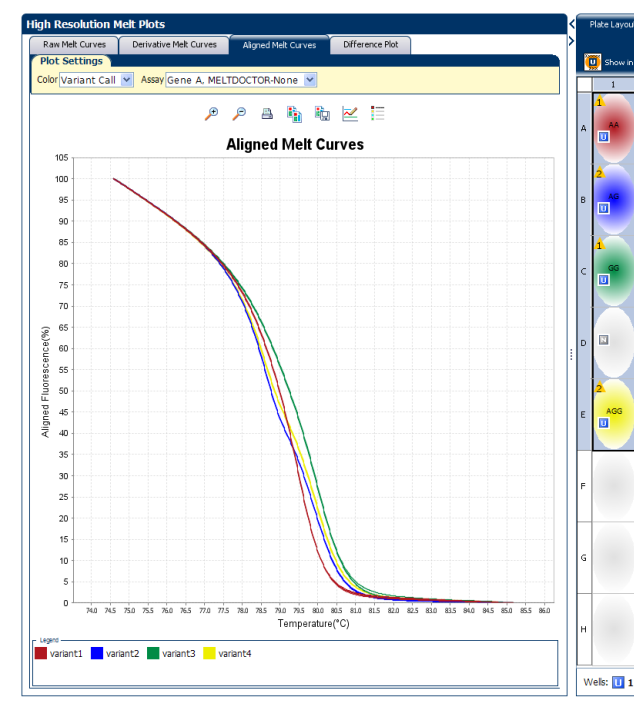

### About the Pre- and Post-melt regions

In the **Derivative Melt Curves** plot and the **Raw Melt Curves** plot, there are two pairs of vertical lines before and after the data peak. These lines define the Pre- and Post-melt regions used to scale the data in the Aligned Melt Curves and Difference Plot.

- Pre-melt region: The pair of lines to the left of the peak indicate the Pre-melt Start and Stop temperatures when every amplicon is double-stranded. Fluorescence data from the Pre-melt region corresponds to 100% fluorescence in the Aligned Melt Curves Plot.
- Active melt region: The data peak indicates the active melt region of the plot. Data from the active melt region are used to plot the Aligned Melt Curves Plot.
- Post-melt region: The set of lines to the right of the peak indicate the Post-melt Start and Stop temperatures when every amplicon is single-stranded.

Fluorescence data from the Post-melt region correspond to 0% fluorescence in the Aligned Melt Curves Plot.

#### Review and adjust the Pre- and Postmelt regions

When you analyze an HRM experiment, the software calculates the Pre- and Post-melt regions using default settings. You can review and adjust the Pre- and Post-melt regions to optimize your separation and variant calls. For most experiments, set the Pre- and Post-melt regions as close as possible to the melt transition region.

- 1. In the Data pane, select the **Derivative Melt Curves** tab.
- 2. Click in the Plate Layout and press Ctrl+A to select all wells.
- **3.** Set the Pre-melt region:
  - **a.** Click and drag the Pre-melt Stop temperature line (red arrow on the left) adjacent to the start of the melt transition region.
  - **b.** Click and drag the Pre-melt Start temperature line (green arrow on the left) approximately 0.2 to 0.5°C from the Pre-melt Stop temperature line.

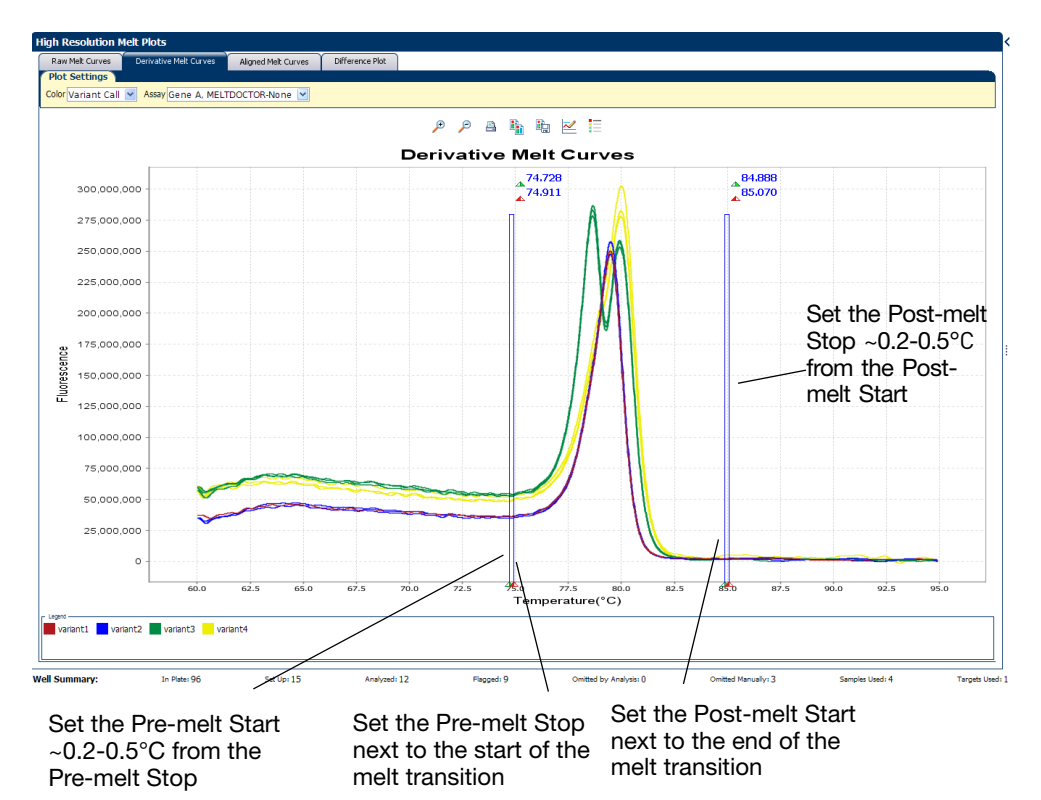

**Note:** The Pre-melt region should be within a flat area where there are no large spikes or slopes in the fluorescence levels.

- 4. Set the Post-melt region:
  - **a.** Click and drag the Post-melt Start temperature line (green arrow on the right) adjacent to the end of the melt transition region.
  - **b.** Click and drag the Post-melt Stop temperature line (red arrow on the right) approximately 0.2 to 0.5°C from the Post-melt Start temperature line.

**Note:** The Post-melt region should be within a flat area where there are no large spikes or slopes in the fluorescent levels.

5. Click Analyze

The software reanalyzes the data using the new Pre- and Post-melt regions. The colors of the melt curves change to reflect the new results.

For information on saving these settings, see "Apply custom Pre- and Post-melt settings to an assay" on page 52.

#### View the plate layout

Review the experiment results in the plate layout. The plate layout displays the assayspecific setup and analysis properties for the experiment in a well format corresponding to the type of reaction plate used for the run.

1. Click the  $\triangleleft$  icon to maximize the plate layout and hide the plots.

- 2. Click 📷 Show in Wells, then select or deselect a parameter that you want the wells to display.
- **3.** Repeat step 2 until the plate layout contains all of the desired parameters.

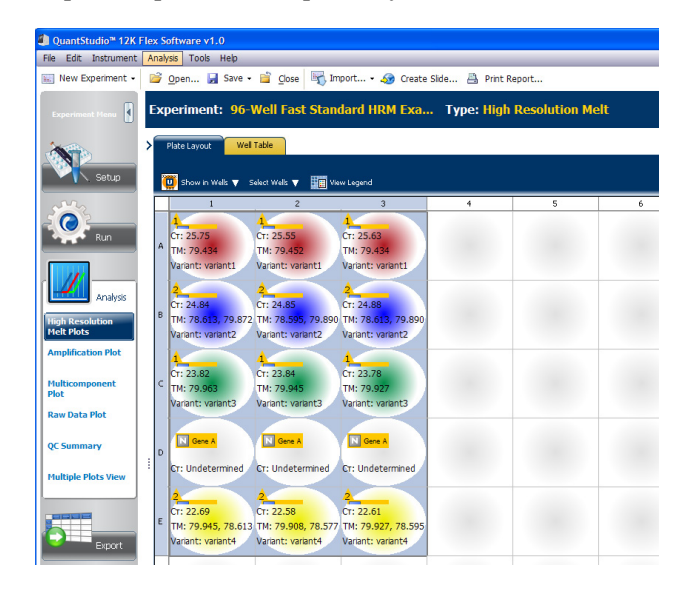

| Parameter     | Description                                                                                                    |
|---------------|----------------------------------------------------------------------------------------------------|
| Sample Color  | The color of the sample applied to the well.                                                                           |
| Target        | The nucleic acid sequence in the plate layout that you want to amplify and detect.                                     |
| Control Color | The color assigned to the control samples in the plate layout.                                                         |
| ТМ            | The temperature at which 50% of the DNA is double-stranded and 50% of the DNA is dissociated into single-stranded DNA. |
| Control Value | The name of the variant in the well.                                                                                   |
| Flags         | The number of QC flags the well triggered.                                                                             |

For the example experiment, confirm that the QuantStudio<sup>™</sup> 12K Flex Software called:

- 3 samples as variant1
- 3 samples as variant2
- 3 samples as variant3
- 3 samples as C<sub>T</sub>: Undetermined (control)
- 3 samples as variant4

If necessary, click the *icon* to zoom in and read the contents of a well.

For descriptions of QC flags (1), select QC Summary in the Experiment Menu.

Applied Biosystems High Resolution Melt Software for QuantStudio™ 12K Flex Real-Time PCR System Getting

Started Guide

#### Example experiment plate layout results

Analysis guidelines for the plate layout view When you analyze your own experiment:

• You may wish to omit wells with outliers.

The plate layout displays 🔀 in the top-left corner of wells omitted by the user; and it displays 🗋 in the corner of wells omitted by the QC flag settings. To omit wells, select wells with the mouse and right-click then select **Omit**.

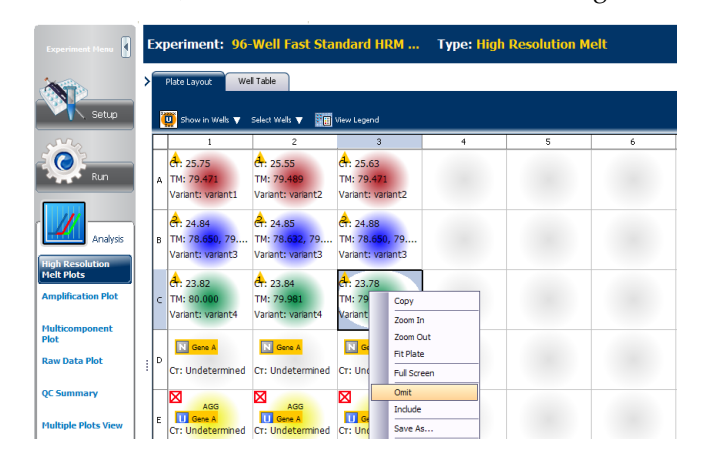

- Note the location of any samples that triggers QC flags (A). Understanding the position of errors can aid in diagnosing any failures that may occur.
- You can select the entire reaction plate, areas of the reaction plate, or specific wells:
  - Click the upper-left corner of the reaction plate to select all wells.
  - Left-click the mouse and drag across an area to select it.
  - Select Sample, Target, or Task from the Select Items menu in the View Plate tab. Then select the sample, target, or task name from the second Select Items menu to select wells of a specific type using the well-selection tool.
- You can adjust the plate layout:
  - Use the 🔝 (Zoom In), 🔝 (Zoom Out), and 🗮 (Fit All) buttons to increase or decrease the wells shown.
  - Use the arrow tabs to expand the plate layout to cover the entire screen.

#### View the well table

Review the details of the experiment results in the well table and identify flagged wells. The well table displays the assay-specific setup and analysis properties for the experiment in a table format.

Example experiment well data If you are running the example experiment, you can see descriptions of QC flags ( $\underline{\Lambda}$ ) by selecting QC Summary in the Experiment Menu.

#### Review the well table

1. Select the Well Table tab.

| Plate La  | ayout  | Well Table          |            |                     |          |         |         |          |         |        |      |          |        |         |       |        |        |       |      |
|-----------|--------|---------------------|------------|---------------------|----------|---------|---------|----------|---------|--------|------|----------|--------|---------|-------|--------|--------|-------|------|
| Show in T | able ▼ | Select Wells        | 🗸 Group by | ¥                   |          |         |         |          |         |        |      |          |        |         |       |        | Β Εκρι | nd Al | = c. |
| #         | Well   | Omit                | Flag 🔻     | <sup>1</sup> Sample | . Target | Task    | Dyes    | Variant  | Silhoue | Method | HMTP | OFFSCALE | Ст     | Ст Mean | CT SD | Tml    | Tm2    | Tm3   |      |
| 49 E      | 1      | <b>V</b>            |            | AGG                 | Gene A   | UNKNOWN | MELTDOC |          |         |        |      |          |        |         |       |        |        |       |      |
| 50 E      | 2      | <ul><li>✓</li></ul> |            | AGG                 | Gene A   | UNKNOWN | MELTDOC |          |         |        |      |          |        |         |       |        |        |       |      |
| 51 E      | 3      | <b>V</b>            |            | AGG                 | Gene A   | UNKNOWN | MELTDOC |          |         |        |      |          |        |         |       |        |        |       |      |
| 1 A       | 1      |                     | 1          | AA                  | Gene A   | UNKNOWN | MELTDOC | variant1 | 100.000 | Auto   |      |          | 25.747 | 25.644  | 0.097 | 79.471 |        |       |      |
| 2 A       | 2      |                     | 1          | AA                  | Gene A   | UNKNOWN | MELTDOC | variant2 | 92.412  | Auto   |      |          | 25.555 | 25.644  | 0.097 | 79.489 |        |       |      |
| 3 A       | 3      |                     | 1          | AA                  | Gene A   | UNKNOWN | MELTDOC | variant2 | 86.808  | Auto   |      |          | 25.631 | 25.644  | 0.097 | 79.471 |        |       |      |
| 13 B      | 1      |                     | 2          | AG                  | Gene A   | UNKNOWN | MELTDOC | variant3 | 99.915  | Auto   |      |          | 24.835 | 24.855  | 0.021 | 78.650 | 79.908 |       |      |
| 14 B      | 2      |                     | 2          | AG                  | Gene A   | UNKNOWN | MELTDOC | variant3 | 99.940  | Auto   |      |          | 24.854 | 24.855  | 0.021 | 78.632 | 79.927 |       |      |
| 15 B      | 3      |                     | 2          | AG                  | Gene A   | UNKNOWN | MELTDOC | variant3 | 99.961  | Auto   |      |          | 24.877 | 24.855  | 0.021 | 78.650 | 79.927 |       |      |
| 25 C      | 1      |                     | 1          | GG                  | Gene A   | UNKNOWN | MELTDOC | variant4 | 99.855  | Auto   |      |          | 23.821 | 23.815  | 0.033 | 80.000 |        |       |      |
| 26 C      | 2      |                     | 1          | GG                  | Gene A   | UNKNOWN | MELTDOC | variant4 | 99.922  | Auto   |      |          | 23.844 | 23.815  | 0.033 | 79.981 |        |       |      |
| 27 C      | 3      |                     | 1          | GG                  | Gene A   | UNKNOWN | MELTDOC | variant4 | 99.866  | Auto   |      |          | 23.779 | 23.815  | 0.033 | 79.963 |        |       |      |
| 4 A       | 4      |                     |            |                     |          |         |         |          |         |        |      |          |        |         |       |        |        |       |      |
| 5 A       | 5      |                     |            |                     |          |         |         |          |         |        |      |          |        |         |       |        |        |       |      |
| e .       | c .    |                     |            |                     |          |         |         |          |         |        |      |          |        |         |       |        |        |       |      |

- 2. Click the Flag column header to sort the data so that the wells that triggered flags appear at the top of the table.
- **3.** Confirm the integrity of the controls:
  - a. From the Group By menu, select Task to organize the table rows by their function on the reaction plate.
  - **b.** Confirm that each of the controls do not display flags  $(\mathbf{A})$ .
  - **c.** Click the "-" icons to collapse the negative and positive controls.
- 4. Click ">" beside the Plate Layout tab to display the Well Table and the plots simultaneously.

The following table shows the information in the Well Table view.

| Column                           | Description                                                                                                    |
|----------------------------------|----------------------------------------------------------------------------------------------------|
| Well                             | The position of the well on the reaction plate.                                                                                                    |
| Omit                             | A check mark indicates that the well has been removed from the analysis.                                                                            |
| Flag                             | A $1$ indicates that the well triggered the number of flags listed inside the symbol.                                                               |
| Sample Name                      | The name of the sample.                                                                                                    |
| Target Name                      | The name of the test assay evaluated in the well.                                                                                                   |
| Task                             | The task assigned to the well (Unknown, Negative Control, or Positive Control).                                                                     |
| Dyes                             | Reporter dyes in wells.                                                                                                    |
| Variant Call                     | Call for the sample in well. Can be assigned by software (Auto) or manually. See                                                                    |
|                                  | "Manually set the number of variants" on page 52.                                                                                                   |
| Confidence (%)                   | The quality value calculated for the genotype call.                                                                                                 |
| Method                           | The method used to assign the call to the sample (Auto if assigned by the QuantStudio™ 12K Flex Software, or Manual if applied by a user).          |
| C <sub>T</sub> (Cycle Threshold) | The PCR cycle number at which the fluorescence crosses the threshold in the amplification plot.                                                     |
| C <sub>T</sub> Mean              | The arithmetic average of the PCR cycle numbers at which the fluorescence crosses the threshold in the amplification plot for all selected samples. |
| C <sub>T</sub> SD                | The standard deviation of the $C_T$ Mean.                                                                                                    |
| TM1                              | Melting temperature at which half of the DNA has dissociated into single strands.                                                                   |
| TM2                              | The secondary melting temperature.                                                                                                    |

| Column Description |                                                           |  |  |  |
|--------------------|-----------------------------------------------------------|--|--|--|
| TM3                | The tertiary melting temperature.                         |  |  |  |
| Comments           | Comments that have been added to the sample descriptions. |  |  |  |

| Analysis guidelines | When you analyze your own experiment:                                                                                                    |
|---------------------|----------------------------------------------------------------------------------------------------|
| for the well table  | <b>1.</b> If you are using positive controls, confirm the integrity of the positive controls:                                                                                                    |
| view                | <b>a.</b> From the Group By menu, select <b>Variant Call</b> to organize the table rows by their function on the reaction plate. Then select the positive control rows.                                                                                          |
|                     | <b>b.</b> Confirm that the positive controls do not display flag(s).                                                                                                    |
|                     | <b>c.</b> Repeat steps a and b for each positive control.                                                                                                    |
|                     | <b>2.</b> Review the data for the Unknown samples. For each row that displays a flag, note the data and the flag(s) triggered by the associated well.                                                                                                    |
|                     | <b>3.</b> Select areas of the table or wells of a specified type by:                                                                                                    |
|                     | <ul> <li>Clicking and dragging across the rows you want to select.</li> </ul>                                                                                                    |
|                     | • Selecting Sample, Target, or Task from the Select Wells menu, then selecting the sample, target, or task name from the submenu to select specific wells.                                                                                                    |
|                     | <ul> <li>Group the rows of the plate layout by selecting an option from the Group By menu. You can then collapse or expand the lists either by clicking the +/- icon next to individual lists, or by clicking </li> <li>Collapse All or + Expand All.</li> </ul> |
|                     | <b>5.</b> Omit a well from the analysis by selecting the Omit check box for that well. To include the well in the analysis, deselect the Omit check box.                                                                                                    |
|                     | Note: You must reanalyze the experiment each time you omit or include a well.                                                                                                    |

#### View the QC Summary

Review the summary of the QC flags triggered by the experiment data and troubleshoot the flags. The QC summary displays a frequency and location of all QC flags. If a flag does not appear in the experiment, its frequency is 0. If the frequency is not 0, that flag appears at the well position listed in the location column. Clicking a flag displays the flag details, including a list of all flagged wells.

Review the QC Summary

| 1. | In the Ex | periment | Menu, | select | QC | Summary. |
|----|-----------|----------|-------|--------|----|----------|
|----|-----------|----------|-------|--------|----|----------|

| Summary      |                                            |           |                         | < | Plate   | Layout    | Well Table    |          |        |        |        |           |
|--------------|--------------------------------------------|-----------|-------------------------|---|---------|-----------|---------------|----------|--------|--------|--------|-----------|
| Flag Details |                                            |           |                         | > | Show b  | a Tabla 📼 | Colort Walk   | George   | a by T |        |        |           |
| Flag:        | Description                                | Frequency | Wells                   |   | 2110101 |           | Select to the |          | , vo   |        |        |           |
| нмтр         | Multiple Tm peaks For HRM                  | 3         | B1, B2, B3              |   | #       | Well      | Omit          | Flag     | +1     | Sample | Target | Task      |
| AMPNC        | Amplification in negative control          | 0         |                         |   | 40      | -         |               |          |        | 100    | Case A | LINICALOU |
| BADROX       | Bad passive reference signal               | 0         |                         |   | 49      | EI        |               |          |        | AGG    | Gene A | UNKNUV    |
| OFFSCALE     | Fluorescence is offscale                   | 9         | A1, A2, A3, B1, B2, B3, |   | 50      | E2        | <b>~</b>      |          |        | AGG    | Gene A | UNKNOV    |
| HIGHSD       | High standard deviation in replicate group | 0         |                         |   | 51      | E3        | <b>V</b>      |          |        | AGG    | Gene A | UNKNOV    |
| NOAMP        | No amplification                           | 0         |                         |   | 1       | A1        |               | - 1      |        | AA     | Gene A | UNKNOV    |
| NOISE        | Noise higher than others in plate          | 0         |                         |   | 2       | A2        |               | 1        |        | AA     | Gene A | UNKNOV    |
| SPIKE        | Noise spikes                               | 0         |                         |   | 3       | A3        |               |          |        | AA     | Gene A | UNKNOV    |
| NOSIGNAL     | No signal in well                          | 0         |                         |   | 13      | B1        | Ē             |          |        | AG     | Gene A | LINKNOV   |
| OUTLIERRG    | Outlier in replicate group                 | 0         |                         |   | 14      | 82        | H             | 1        |        | AG     | Gene A | UNKNOV    |
| EXPFAIL      | Exponential algorithm failed               | 0         |                         |   | 17      | 02        |               | <u> </u> |        | 10     | Cene A | United    |
| BLFAIL       | Baseline algorithm failed                  | 0         |                         |   | 15      | 83        |               | 2        |        | AG     | Gene A | UNKINOV   |
| THOLDFAIL    | Thresholding algorithm failed              | 0         |                         |   | 25      | C1        |               | - 4      |        | GG     | Gene A | UNKNOV    |
| CTFAIL       | CT algorithm failed                        | 0         |                         |   | 26      | C2        |               | - 1      |        | GG     | Gene A | UNKNOV    |
| AMPSCORE     | AMP Score                                  | 0         |                         |   | 27      | C3        |               | - 1      |        | GG     | Gene A | UNKNOV    |
|              |                                            |           |                         |   | 4       | A4        |               |          |        |        |        |           |
|              |                                            |           |                         |   | 5       | A5        |               |          |        |        |        |           |

**2.** In the Flag Details table, look in the Frequency and Wells columns to determine which flags appear in the experiment.

| Flag Details           Bown Table V Select Web, V Goop by V         Details           Plag:         Details         Details         Detail         Details <th colsp<="" th=""><th></th></th>                                                                                                    | <th></th> |  |
|----------------------------------------------------------------------------------------------------|-----------|--|
| Flag:         Description         Frequency         Wells           MMTP         Multiple Transels For MM         3         B1, 82, 83.           MMPIC         Anophilization in negotine control         0         1           SAPROV.         Revenues agriculture signal         0         1           VIAMP         Name information signaline control         9         A1, A2, A3, B1, B2, B3.           VIAMP         Name information signaline control         9         A1, A2, A3, B1, B2, B3.           VIAMP         Name information signaline control         9         A1, A2, A3, B1, B2, B3.           VIAMP         Name information signaline control         0         1         A1         A6G         Gene A         UNRIXOWN         METOOC           VIAMP         Name information signaline control         0         1         A1         A6G         Gene A         UNRIXOWN         METOOC           VIAMP         Name information signaline control         0         1         A1         A6G         Gene A         UNRIXOWN         METOOC           SPRE         Nose information well         0         1         3         A3         A6         Gene A         UNRIXOWN         METOOC           SPRE         Nose informatine well <th>E. Calu</th>                                                                                    | E. Calu   |  |
| INITP         Mutble Tri pasto for HM         3         B1, B2, B3           AMPRIC         AmpRiction negative control         0           BAMPRIC         AmpRiction negative control         0           BAMPRIC         Badpasse reference sprail         0           BAMPRIC         Badpasse reference sprail         0           CMFSCALE         CMC         Badpasse reference sprail         0           DMFSCALE         CMC         Badpasse reference sprail         0           DMFSCALE         CMC         Add G         Gene A         UNRIXONINI         MEITDOC           BIBESD         Hogt service response         0         1         CMC         Add G         Gene A         UNRIXONINI         MEITDOC           SPEX         Note sprails response         0         2         Add G         Gene A         UNRIXONINI         MEITDOC           SPEX         Note sprails response         0         2         Add G         Gene A         UNRIXONINI         MEITDOC           SPEX         Note sprails response         0         2         Add Gene A         UNRIXONINI         MEITDOC         Variant 19           SPEX         Note sprails response         0         3         Add Gene A                                                                                                    | = compi   |  |
| AMPIC     Antificities     Antificities     Antifici | ilhoue    |  |
| BARDOX         Bud passe reference spral         0         1           0475CALE         Fluerscence of Stode         9         A1, A2, A3, B1, B2, B3,         5         EE         2         A65         Gen4         UNIXIONI MELTODC           HEIGED         High andred devation in replace group         0         1         2         A65         Gen4         UNIXIONI MELTODC           Notes profile         0         1         2         A65         Gen4         UNIXIONI MELTODC           Notes profile         0         1         2         A65         Gen4         UNIXIONI MELTODC           Stole         Not striptistic         0         1         2         A65         Gen4         UNIXIONI MELTOCC           Stole         Not striptistic         0         1         2         A65         Gen4         UNIXIONI MELTOCC           Stole         Not striptistic         0         2         3         A         Gen4         UNIXIONI MELTOCC           Stole         Not striptistic         0         2         3         A         Gen4         UNIXIONI MELTOCC           Stole         Not striptistic         0         2         3         A         Gen4         UNIXION                                                                                                    | into de   |  |
| OFFSCALE         Purpose softsole         9         A1, A2, A3, B1, B2, B3,         50         E2         ✓         AGG         Gene A         UNKNOWN         METODC           HGHSD         High standard develops in registrate group         0         55         E3         IP         AGG         Gene A         UNKNOWN         METODC           NOAMP         Noae hyber than othesin pake         0         1         A1         AA         Gene A         UNKNOWN         METODC           FVDSE         Noae hyber than othesin pake         0         24         AA         Gene A         UNKNOWN         METODC           FVDSE         Noae hyber than othesin pake         0         3         A3         Gene A         UNKNOWN         METODC           VDISEN         Noae hyber than othesin pake         0         3         A3         Gene A         UNKNOWN         METODC           VDISEN         Noae system         0         3         A3         A4         Gene A         UNKNOWN         METODC           VDISENG         Outer than well         0         3         A5         Gene A         UNKNOWN         METODC           VDISENG         Outer than well         0         46         Gen                                                                                                    |           |  |
| Hitles         Hitles         Add         Gene A         UNKNOWN         NETDOC         Vanient           NOAMP         Noampfacture         0         1         Al         Add         Gene A         UNKNOWN         NETDOC         vanient           NOAMP         Noampfacture         0         1         Al         Add         Gene A         UNKNOWN         NETDOC         vanient           NOAMP         Noampfacture         0         2         A2         Add         Gene A         UNKNOWN         NETDOC         vanient           NOAMP         Noampfacture         0         2         A2         Add         Gene A         UNKNOWN         NETDOC         vanient           NOAMP         Noampfacture         0         2         Add         Gene A         UNKNOWN         NETDOC         vanient           NOSIGNAL         Noampfacture         0         2         Add         Gene A         UNKNOWN         NETDOC         vanient           NOSIGNAL         Noampfacture         0         2         Add         Gene A         UNKNOWN         NETDOC         vanient           QUTLERAG         Deponental advector majada         0         Add         Gene A                                                                                                    |           |  |
| NOAMP         No amplifation         0         1         A1         AA         Gene A         UNKNOWN         METOCC         vanue           INDEE         Nodes hjørter than others n påte         0         2         AA         Gene A         UNKNOWN         METOCC         vanue           SP&RE         Nodes hjørter than others n påte         0         3         A3         Gene A         UNKNOWN         METOCC         vanue           INDSIGNIAL         No signal in well         0         3         A3         Gene A         UNKNOWN         METOCC         vanue           INDSIGNIAL         No signal in well         0         3         A3         AA         Gene A         UNKNOWN         METOCC         vanue           UVELBRAG         Outler in registrat group         0         13         B1         A6         Gene A         UNKNOWN         METOCC         vanue           OUTLBRAG         Outler in registrat group         0         14         B2         A6         Gene A         UNKNOWN         METOCC         vanue           SPFAL         Exponentral advertime field         0         14         B2         A6         Gene A         UNKNOWN         METOCC         vanue                                                                                                    |           |  |
| NOSE         Nose lighter than others in plate         0         2         A2         A3         Gene A         UNKIOWN         NEITDOC variant2           VOSIGNAL         No signal in well         0         3         A3         A4         Gene A         UNKIOWN         MEITDOC variant2           VOSIGNAL         No signal in well         0         13         B1         A4         Gene A         UNKIOWN         MEITDOC variant2           VOSIGNAL         No signal in well         0         13         B1         A6         Gene A         UNKIOWN         MEITDOC variant2           VOVILERIG         Outlering         0         14         B2         A6         Gene A         UNKIOWN         MEITDOC variant3           VOVILERING         Disponentrial algorithm failed         0         15         B7         A6         Gene A         UNKIOWN         METDOC variant3                                                                                                    | 100.0     |  |
| SPRE         Notes speks         0         3         A3         Cent A         Gene A         UNKIOWN         MEITODC         valuet           IOSISIAL         No signal nivel         0         13         81         6         A6         Gene A         UNKIOWN         MEITODC         valuet           UULIBRG         Outlem neplote group         0         14         82         6         A6         Gene A         UNKIOWN         MEITODC         valuet         3         7         6         A6         Gene A         UNKIOWN         MEITODC         valuet         3         4         A6         Gene A         UNKIOWN         MEITODC         valuet         3         4         A6         Gene A         UNKIOWN         MEITODC         valuet         3         4         A7         Gene A         UNKIOWN         MEITODC         valuet         3         4         A6         Gene A         UNKIOWN         MEITODC         valuet         3         4         4         6         6         MEITODC         valuet         3         4         6         6         6         4         4         6         6         6         4         4         6         6         6 <td>92.4</td>                                                                                                    | 92.4      |  |
| NOSIGNAL         No span well         0           OUTLERG         Outler in replacte group         0         13 BI         AG         Gene A         UNKNOWN MELTDOC valand3           OUTLERG         Outler in replacte group         0         14 BZ         AG         Gene A         UNKNOWN MELTDOC valand3           VDFAL         Diponental algorithm falad         0         15 BI         AG         Gene A         UNKNOWN MELTDOC valand3                                                                                                    | 86.8      |  |
| 00/TLERSG Outler n replate group 0 0 4 2 4 82 4 AG Gene A UNKNOWN MBLTDOC varint3                                                                                                    | 99.9      |  |
| EXPFAIL Exponential algorithm failed 0 AG Gene A G Gene A G G Gene A G Gene A G G Gene A G G Gene A G G Gene A G G Gene A G G Gene A G G G G G G G G G G G G G G G G G G                                                                                                    | 00.0      |  |
|                                                                                                    | 00.0      |  |
| BLFAIL Baseline algorithm failed 0                                                                                                    | 33.3      |  |
| THOLDFAIL Thresholding algorithm faled 0 25 CI A GG Gene A UNKNOWN MELTODC Variant4                                                                                                    | 99.8      |  |
| CTFAIL CT algorithm failed 0 26 C2 G Gene A UNKNOWN MELIDOC variant4                                                                                                    | 99.9      |  |
| AMPSCORE AMP Score 0 27 C3 GG Gene A UNKNOWN MELTDOC variant4                                                                                                    | 99.8      |  |
| 4 A4                                                                                                    |           |  |
| 5 A5                                                                                                    |           |  |
| 6 A6                                                                                                    |           |  |
| 7 47                                                                                                    |           |  |
| 8 A8                                                                                                    |           |  |
|                                                                                                    |           |  |
| Flag: HIGHSD—High standard deviation in replicate group                                                                                                    |           |  |
| Flag Detail: The CT standard deviation for the replicate group exceeds the flag                                                                                                    |           |  |
| setting                                                                                                    |           |  |
| 12 AI2                                                                                                    |           |  |
| riag Cineria: Ci standaro deviadori > 0.5                                                                                                    |           |  |
| Flagged Wells: None 17 B5                                                                                                    |           |  |
| View HIGHSD Troubleshooting Information                                                                                                    |           |  |
| 19 87                                                                                                    |           |  |

- **3.** In the Flag Details table, check each flag with a frequency >0 to display detailed information about the flag.
- **4.** (*Optional*) For those flags with frequency >0, click the troubleshooting link to view information on correcting the flag.

#### View the Raw Data Plot

The Raw Data Plot displays the amplitude of the raw fluorescence collected during the run cycle indicated by the Show Cycle slider. The plot displays the raw spectra for the wells selected in the plate layout or the well table.

Review the Raw Data Plot screen for a stable increase in signal (no abrupt changes or dips) from the appropriate filter.

- Raw Data Plot ih. Raw Data Plot 900.000 550 000 00 R 00 000 0 200,000,000 150,000,001 00.000.00 50.000 x3-m3 Filter Options Show Cycle 1954 150 Nels: 🕕 12 🔣 3 Well Summary: In Plate: 96 Set Up: 15 Analyzed: 12 Flagged: 9 ed by Analysis: () Omitted Manuallys
- 1. In the navigation pane, select **Raw Data Plot**.

2. In the well table, select the wells that you want to inspect.

Note: The legend displays the color code for each row of the reaction plate.

**3.** Drag the Show Cycle slider to view temporal changes in each filter of the raw data profile. (There are 40 PCR amplification cycles in the default Run Method. After 40 cycles there is only one filter being used in the default protocol). The filters are:

| Filter | Color    | Filter wavel | ength (nm)† | Supported dyoc                                                                     |
|--------|----------|--------------|-------------|------------------------------------------------------------------------------------|
| set    | COLOI    | Excitation   | Emission    | Supported uyes                                                                     |
| x1-m1  | Blue     | 470±15       | 520±15      | $FAM^{TM}$ and $SYBR^{\circledast}$ Green dyes                                     |
| x2-m2  | Green    | 520±10       | 558±12      | VIC <sup>®</sup> , JOE <sup>™</sup> , TET <sup>™</sup> , and HEX <sup>™</sup> dyes |
| x3-m3  | Yellow   | 549.5±10     | 586.5±10    | TAMRA <sup>™</sup> and NED <sup>™</sup> dyes                                       |
| x4-m4  | Orange   | 580±10       | 623±14      | ROX <sup>™</sup> dye                                                               |
| x5-m5  | Red      | 640±10       | 682±14      | LIZ <sup>™</sup> dye                                                               |
| x6-m6  | Deep red | 662±10       | 711±12      | None <sup>‡</sup>                                                                  |

† The central wavelengths are the optimized wavelengths.

‡ No Life Technologies supported dye currently available.

#### View the Multicomponent Plot

The Multicomponent Plot displays the complete spectral contribution of each dye in a selected well over the duration of the PCR run.

Review the Multicomponent Plot for:

- Any dye you have included as a passive reference
- Mediator<sup>TM</sup> HRM dye or your custom reporter dye
- Spikes, dips, and/or sudden changes
- Amplification in the negative control wells

#### Review the Multicomponent plot

1. In the navigation column, select Multicomponent Plot.

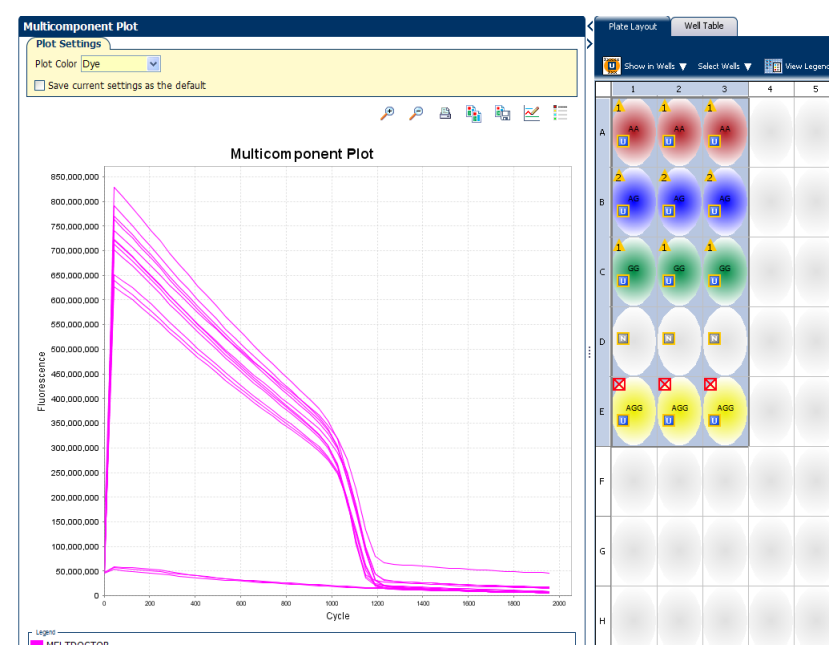

**2.** Select one unknown well in the plate layout to display the corresponding data in the Multicomponent Plot.

**Note:** If you select multiple wells, the Multicomponent Plot screen displays the data for all selected wells simultaneously.

- **3.** From the Plot Color drop-down menu, select Dye.
- **4.** If the Legend is not displayed, click **Show a legend for the plot**.
- **5.** Check the dye signals in the Amplification Plot. The signals should increase throughout the PCR, indicating normal amplification.
- 6. If you have included one, check the Passive Reference dye signal. It should remain constant throughout the PCR process.In the HRM example experiment, there is no Passive Reference dye.
- 7. Select the negative control wells one at a time and check for amplification. If amplification has taken place, there may be contamination in the wells. In the HRM example experiment, the negative control wells contain reactions with no DNA template.

Analysis guidelines for Multicomponent Plot

When reviewing the Multicomponent Plot look for:

- **Passive reference** The passive reference dye fluorescence level should remain relatively constant throughout the PCR process.
- **Reporter dye** The reporter dye fluorescence level should display a flat region corresponding to the baseline, followed by a rapid rise in fluorescence as the amplification proceeds.

- **Any irregularities in the signal** There should not be any spikes, dips, and/or sudden changes in the fluorescent signal.
- **Negative control wells** There should not be any amplification in the negative control wells.

#### View the Amplification Plot

If you collected real-time data for your experiment, review the amplification data to further understand the flags triggered by the experiment data.

The Amplification Plot screen displays amplification of all samples in the selected wells. Use the amplification plots to confirm the results of the experiment:

- ΔRn vs Cycle This plot displays ΔR<sub>n</sub> as a function of cycle number. You can use this plot to identify and examine irregular amplification and to view threshold and baseline values for the run.
- **Rn vs Cycle** This plot displays Rn as a function of cycle number. You can use this plot to identify and examine irregular amplification.
- **C**<sub>T</sub> **vs Well** This plot displays C<sub>T</sub> as a function of well position. You can use this plot to locate outlying amplification (outliers).

Each amplification plot can be viewed as a linear or log10 graph.

- **Review the results** 1. In the Experiment Menu, select Amplification Plot.
  - **2.** In the Amplification Plot:
    - **a**. From the Plot Type drop-down menu, select  $\Delta Rn$  vs Cycle.
    - **b.** From the Plot Color drop-down menu, select Sample.
    - **c.** If the Legend is not displayed, click **Show a legend for the plot**.
  - **3.** View the baseline values:
    - a. From the Graph Type drop-down menu, select Linear.

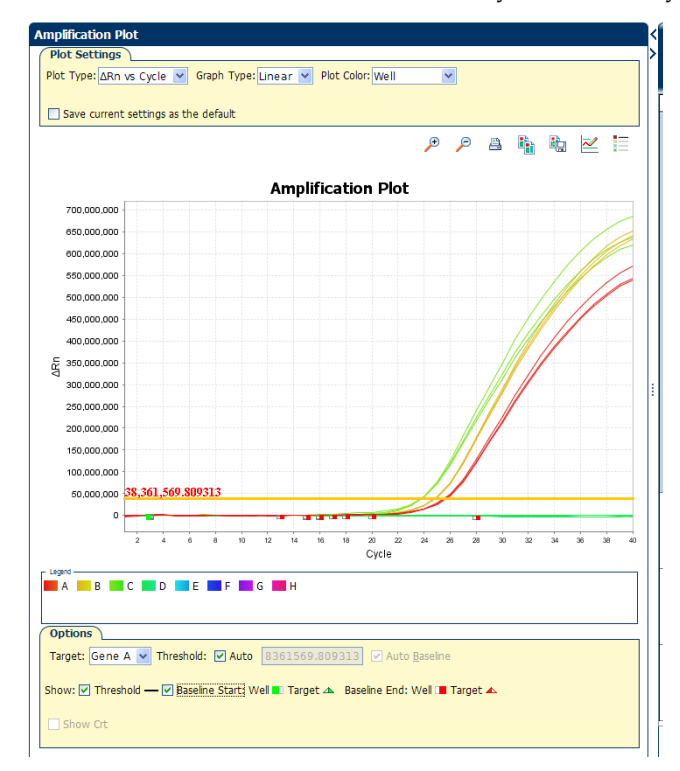

**b.** Select **Baseline Start:** to show the start cycle and end cycle.

**4.** Verify that the baseline is set correctly: The **Baseline End:** cycle should be set a few cycles before the cycle number where significant fluorescent signal is detected.

In the example experiment, the baseline is set correctly.

- **5.** View the threshold values:
  - a. From the Graph Type drop-down menu, select Log.
  - b. Select Threshold to show the threshold.
  - **c**. Verify that the threshold is set correctly.

In the example experiment, the threshold is in the exponential phase.

- 6. Repeat steps 2-5 for all targets.
- **7.** From the Plot Type drop-down menu, select **CT vs Well** and from the Plot Color drop-down menu, select **Sample**.

**8.** If the Y axis scale is set too high, you will need to change the plot properties, so that the Y axis goes to 40.

Click on **Plot Properties** icon 🖄 , select **Y** axis tab, change Y axis to **40**, and **Save**.

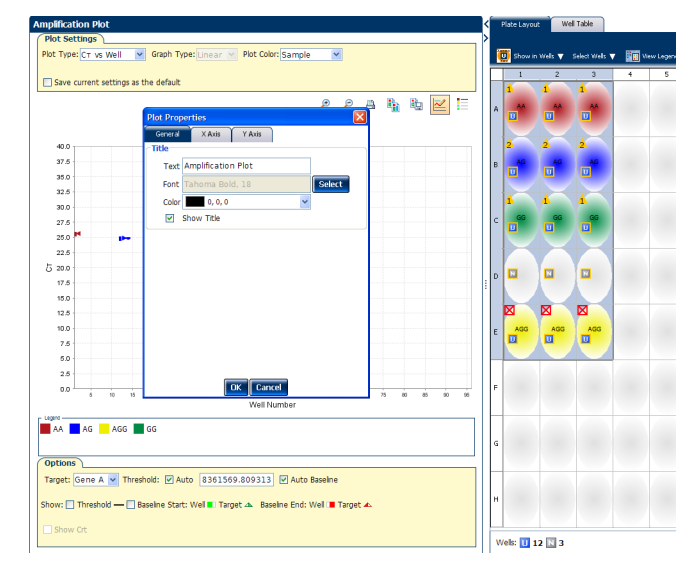

9. Confirm that the replicate wells have achieved similar amplification.

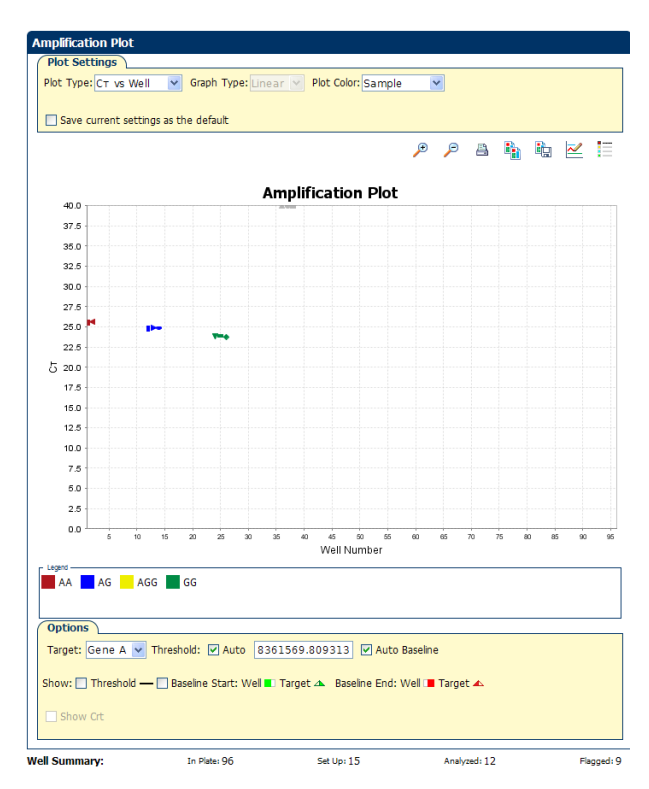

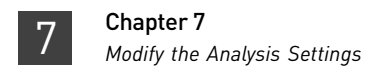

#### Analysis guidelines for Amplification Plot

When you analyze the Amplification Plot, look for:

- Outliers
- A typical amplification plot The QuantStudio<sup>™</sup> 12K Flex Software automatically calculates baseline and threshold values based on the assumption that the data exhibit a *typical* amplification plot. A typical amplification plot has four distinct sections:
  - Plateau phase
  - Linear phase
  - Exponential (geometric phase)
  - Baseline

For information on troubleshooting issues with amplification, see "Troubleshooting HRM Experiments" on page 67.

#### Modify the Analysis Settings

|                           | If you are dissatisfied with how the QuantStudio™ 12K Flex Software is calling genotypes or the wells which are flagged, review and adjust the analysis settings and/ or calls as needed. |
|---------------------------|----------------------------------------------------------------------------------------------------|
|                           | Use the example experiment data to review and adjust the analysis settings to learn how the $C_{T'}$ flag, and call settings contribute to the analysis of the genotyping data.           |
| Adjust the C <sub>T</sub> | The C <sub>T</sub> Settings are available only for experiments that include amplification data.                                                                                           |
| settings                  | HRM analysis does not use $C_T$ data. The main use of $C_T$ data is to confirm that amplification proceeded correctly in all samples.                                                     |
|                           | 1. Select Analysis → Analysis Settings → C <sub>T</sub> Settings tab.                                                                                                    |
|                           | <b>Note:</b> The Relative Threshold algorithm has no user-defined settings. Use Baseline Threshold if you wish to adjust parameters.                                                      |
|                           | <b>2.</b> Select a target in the <b>Select a Target</b> list. (Gene A is the only target in the example experiment.)                                                                      |
|                           | 3. In the C <sub>T</sub> Settings for Gene A section, uncheck Default Settings.                                                                                                    |
|                           | <b>4.</b> Uncheck <b>Automatic Threshold</b> , then enter a new threshold value.                                                                                                    |
|                           | 5. Uncheck Automatic Baseline, then enter new baseline values.                                                                                                    |
|                           | CT Settings for Gene A                                                                                                    |
|                           | Cr Settings to Use: 🔲 Default Settings                                                                                                    |
|                           | Automatic Threshold                                                                                                    |
|                           | Threshold: 73.0                                                                                                    |
|                           | Automatic Baseline                                                                                                    |
|                           | Baseline Start Cycle: 4 Cycle: 15 Cycle: 15                                                                                                    |
|                           |                                                                                                    |

- 6. Repeat steps 1-5 for any other targets for which you wish to modify C<sub>T</sub> settings.
- 7. Click Apply Analysis Settings to analyze the data using the new settings.

### Adjust the flag settings

- 1. Select the Flag Settings tab.
- **2.** In the Use column, select the check box of each flag that you want to enable.
- **3.** Adjust the value(s) for the enabled flags as needed.
- 4. If you want an enabled QC flag to automatically omit wells that test positive for the condition it defines, select the **Reject Well** check box for the flag.

| 🐌 Analysis Settir | ngs for 96-Well Fast Standard             | HRM Example                   |                                   |                               |                 |             |
|-------------------|-------------------------------------------|-------------------------------|-----------------------------------|-------------------------------|-----------------|-------------|
| CT Settings       | Flag Settings Advanced Setti              | ngs HRM Settings              |                                   |                               |                 |             |
| Configure         | the flags and filtering. In this panel ye | ou can enable, disable, and c | onfigure flags, and indicate if a | well is to be rejected when a | flag is raised. | 2           |
| Flag              | Description                               | Lisa                          | Attribute                         | Condition                     | Value           | Beject Well |
| нитр              | Multiple Tm peaks For                     |                               | Attribute                         | condition                     | Value           |             |
| AMPNC             | Amplification in negativ.                 | 💌                             | Ст                                | < •                           | 35.000          |             |
| BADROX            | Bad passive reference                     | 🔽                             | Bad passive reference             | > ~                           | 0.600           |             |
| OFFSCALE          | Fluorescence is offscale                  |                               |                                   |                               |                 |             |
| HIGHSD            | High standard deviatio                    | . 🗹                           | CT standard deviation             | > ~                           | 0.500           |             |
| NOAMP             | No amplification                          |                               | Amplification algorithm           | < 🗸                           | 0.100           |             |
| NOISE             | Noise higher than oth                     | . 💌                           | Relative noise                    | > ~                           | 4.000           |             |
| SPIKE             | Noise spikes                              |                               | Spike algorithm result            | > *                           | 1.000           |             |
| NOSIGNAL          | No signal in well                         |                               |                                   |                               |                 |             |
| OUTLIERRG         | Outlier in replicate grou                 | p 💌                           |                                   |                               |                 |             |
| EXPFAIL           | Exponential algorithm f.                  | 💌                             |                                   |                               |                 |             |
| BLFAIL            | Baseline algorithm failed                 |                               |                                   |                               |                 |             |
| THOLDFAIL         | Thresholding algorithm.                   | 🗹                             |                                   |                               |                 |             |
| CTFAIL            | Cr algorithm failed                       |                               |                                   |                               |                 |             |
| AMPSCORE          | AMP Score                                 |                               | AMP Score                         | > •                           | 1.000           |             |

5. Click Apply Analysis Settings to analyze the data using the new settings.

Adjust Pre- and Post-melt call settings to automatic or manual Assays can use either the default Pre- and Post-melt settings or settings that are manually assigned.

You can individually assign manual or automatic settings to different assays.

- 1. Select Analysis > Analysis Settings > HRM Settings tab.
- 2. Adjust the call assay settings:
  - a. If you want to set the Pre- and Post-melt regions to specific values, uncheck **Automatically set the Pre-melt and Post-melt regions**.

**b.** Enter new settings for Pre-melt Start and Stop temperatures and for Post-melt Start and Stop temperatures.

| a Calificat          | Elan Cattings         | Advanced Cetting     | NDM Call              |              |                   |                  |                                                       |
|----------------------|-----------------------|----------------------|-----------------------|--------------|-------------------|------------------|-------------------------------------------------------|
| For each             | assay in this experin | ent, select the assa | y in the table, the   | en review th | ne HRM settings.  |                  | 1                                                     |
| Revise t             | NE HKM settings for t | ne selected assay o  | r load an analysis    | settings pro | onie from the Ana | iysis Settings L | Ibrary. 🥑                                             |
| - Select an<br>Assay | Assay<br>Pre Start    | Pre Stop             | Post Start            | Post Stor    | p # of Varia      | ant              | HRM Settings for Gene A, MELTDOCTOR-None              |
| Gene A, ME           | LTD 70.0              | 80.0                 | 85.0 8                | 6.0          | 4                 | ^                | Automatically set the pre-melt and post-melt regions. |
|                      |                       |                      |                       |              |                   |                  | Pre-melt region (°C) Start 70 Stop 80                 |
|                      |                       |                      |                       |              |                   |                  | Post-melt region (°C) Start 85 Stop 86                |
|                      |                       |                      |                       |              |                   |                  | Number of Verient Cround                              |
|                      |                       |                      |                       |              |                   |                  | Automatically determine the number of variant groups. |
|                      |                       |                      |                       |              |                   |                  | Number of variant around: 4                           |
|                      |                       |                      |                       |              |                   |                  |                                                       |
|                      |                       |                      |                       |              |                   |                  | Remove all manual variant calls upon reanalysis.      |
|                      |                       |                      |                       |              |                   |                  | ,                                                     |
|                      |                       |                      |                       |              |                   |                  |                                                       |
|                      |                       |                      |                       |              |                   |                  |                                                       |
|                      |                       |                      |                       |              |                   |                  |                                                       |
|                      |                       |                      |                       |              |                   |                  |                                                       |
|                      |                       |                      |                       |              |                   |                  |                                                       |
|                      |                       |                      |                       |              |                   |                  |                                                       |
|                      |                       |                      |                       |              |                   |                  |                                                       |
|                      |                       |                      |                       |              |                   |                  |                                                       |
|                      | Onen Assav Sett       | ings Library         | Save to Assa          | v Settinr    | is Library        |                  |                                                       |
|                      | Spentin Superce       |                      | 5 <u>1</u> 10 to H55t | , secong     | ,                 |                  |                                                       |
| ve to Libra          | ry Load fro           | ana Libu anu         |                       |              | (F                |                  |                                                       |

c. Click **Apply Analysis Settings** to analyze the data using the new settings.

| If you have manually adjusted the Pre- and Post-melt settings, you can uncheck<br>Automatic Calling to apply these settings to any future analysis of a selected assay. |
|----------------------------------------------------------------------------------------------------|
| 1. Select Analysis > Analysis Settings > HRM Settings tab.                                                                                                    |
| <ol> <li>Uncheck Automatically set the Pre-melt and Post-melt regions in the HRM<br/>Settings pane.</li> </ol>                                                          |
| 3. Click Apply Analysis Settings.                                                                                                    |
| <b>4.</b> Save the experiment.                                                                                                    |
| The software will use the Pre-and Post-melt settings you entered for any future analysis performed on this assay.                                                       |
| You can adjust the sensitivity of the software algorithm by manually setting the number of expected variants.                                                           |
| 1. Select Analysis > Analysis Settings > HRM Settings tab.                                                                                                    |
| 2 Uncheck Automatically determine the number of variant groups in the HRM                                                                                               |
| Settings pane.                                                                                                    |
| <ol> <li>Settings pane.</li> <li>Enter the number of variant groups you wish the QuantStudio<sup>™</sup> 12K Flex Software to use when analyzing.</li> </ol>            |
|                                                                                                    |

#### Perform manual calls

Perform manual calls when you want to manually assign a sample to a variant group.

Perform manual calls in the plate layout

- 1. In the **Plate Layout** tab, double-click on a well in the plate view.
- 2. From the Manual Call dialog box, you can assign the sample to:
  - An existing variant call Click Select, select the appropriate call from the drop-down menu, then close the dialog box.
  - **A new variant call** Click Manual, enter a name for the new call, select a color, then close the dialog box..

In the **Plate Layout** tab, the upper-right corner of the sample well is marked with a red triangle.

In the **Well Table** tab, in the Method column, *Manual* appears next to the selected sample.

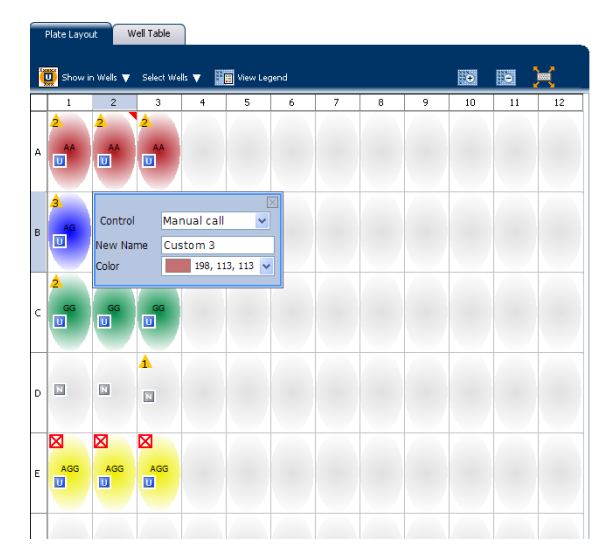

- 3. Repeat steps 1 and 2 to assign more manual calls.
- 4. Click Analyze. The software reanalyzes the data using the manual calls.
- 1. Double-click on the well to be assigned as an auto call.
- 2. Right-click in the selection box and select Auto Call.
- **3.** Repeat steps 1 and 2 to change other manual calls to auto calls.
- **4.** Click **Analyze**. The software reanalyzes the data.

Change selected manual calls to auto calls in the plate layout

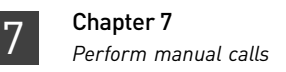

# Perform manual calls in the HRM plots

1. In the **Difference Plot** or **Aligned Melt Curves** plot, click and drag with the mouse to select samples to be called manually. Right-click on the selection box and select **Manual Call** from the menu.

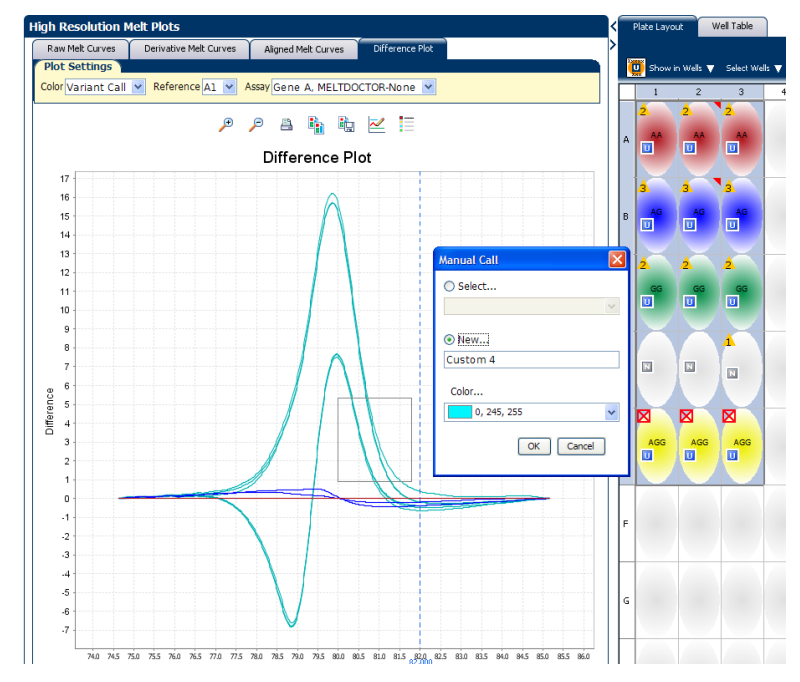

- 2. From the Manual Call dialog box, you can assign the sample to:
  - An existing variant call Click Select, select the appropriate call from the drop-down menu, then click OK.
  - A new variant call Click New, enter a name for the new call, select a color, then click OK.

In the **Plate Layout** tab, the upper-right corner of each sample well selected is marked with a red triangle.

In the **Well Layout** tab, in the Method column, *Manual* appears next to the selected sample.

- 3. Click Analyze. The software reanalyzes the data
- 1. In the **Difference Plot** or **Aligned Melt Curves** plot, click and drag to select the wells you wish to **Auto Call**.
- 2. Right-click in the selection box and select Auto Call.
- **3.** Repeat steps 1 and 2 to change other manual calls to auto calls.
- 4. Click Analyze. The software reanalyzes the data using the auto call.

Change all manual calls to auto calls

Change selected

manual calls to auto calls in the

HRM plots

- **Jal**You can quickly change all manual calls to auto calls:
  - 1. Click Analysis > Analysis Settings > HRM Settings tab.
  - 2. Check Remove all manual variant calls upon reanalysis.
  - Click Apply Analysis Settings. The software removes all manual calls and reanalyzes the data using auto calls.

#### Publish the data

You can publish the experiment data in several ways:

- Save the plot as an image file
- Print the plot
- Print the plate layout
- Create slides
- Print a report
- Export data (see "Export Analysis Results" on page 23)

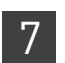

**Chapter 7** *Publish the data* 

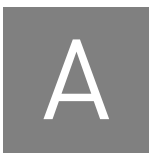

### **Ordering Information**

#### How to order

|                                    | You can order materials accessories from the Life Technologies website.                                                                                                    |
|------------------------------------|----------------------------------------------------------------------------------------------------|
|                                    | <b>Note:</b> Product availability and pricing may vary according to your region or country.<br>Online ordering through the Life TechnologiesStore is not available in all countries.<br>Contact your local Life Technologies representative for help.            |
|                                    | <b>Note:</b> Make sure that cookies and Java Script are turned on for the web site to function correctly.                                                                                                    |
| How to order HRM products from the | <ol> <li>Go to www.lifetechnologies.com, then log into the Life Technologies Store if you have an account; register if you are a new user.</li> </ol>                                                                                                    |
| Life Technologies<br>website       | <ol> <li>In the search field, either enter the part number of the product you are interested<br/>in or enter search terms (HRM, QuantStudio, and so forth). Alternatively, select<br/>Products &amp; Services ► Real-Time PCR and browse by category.</li> </ol> |
|                                    | <b>Note:</b> For a list of part numbers see, "Materials and equipment for HRM calibration and HRM experiments" on page 58.                                                                                                    |
|                                    | <b>3.</b> Select the desired components and complete the order as instructed.                                                                                                    |
| How to order<br>custom primers     | 1. Go to <b>www.lifetechnologies.com</b> , then log into the Life Technologies Store if you have an account; register if you are a new user.                                                                                                    |
|                                    | 2. Select Products & Services > Oligos, Primers, Probes & Nucleotides. Select Get Started under Applied Biosystems <sup>®</sup> Custom TaqMan <sup>®</sup> Probes and Primers, .                                                                                 |
|                                    | <b>3.</b> Follow the instructions on the web page to configure the primers:                                                                                                    |
|                                    | a. Select purification and formulation options.                                                                                                    |
|                                    | <b>b.</b> Enter or upload the primer names and sequences.                                                                                                    |
|                                    | <b>c.</b> Review the oligos to order.                                                                                                    |
|                                    | <b>Note:</b> If any of the oligos are invalid, follow the instructions on the web page to edit the sequence information.                                                                                                    |
|                                    | 4. Click add to cart.                                                                                                    |
|                                    | <b>5.</b> Follow the link to your Shopping Basket, then follow the instructions on the web page to place your order.                                                                                                    |

#### Materials and equipment for HRM calibration and HRM experiments

#### MeltDoctor<sup>™</sup> HRM reagents

| Item                                                                                                    | Life Technologies Part<br>Number |  |  |
|----------------------------------------------------------------------------------------------------|----------------------------------|--|--|
| MeltDoctor <sup>™</sup> HRM Calibration Plate, Fast 96-Well                                                                                                    | 4425618                          |  |  |
| MeltDoctor <sup>™</sup> HRM Calibration Plate, 384-Well                                                                                                    | 4425559                          |  |  |
| MeltDoctor <sup>™</sup> HRM Calibration Standard (20X), 1 mL                                                                                                    | 4425562                          |  |  |
| MeltDoctor <sup>™</sup> HRM Master Mix, 5 mL bottle                                                                                                    | 4415440                          |  |  |
| MeltDoctor™ HRM Master Mix, 5 × 5 mL bottle                                                                                                    | 4415452                          |  |  |
| MeltDoctor <sup>™</sup> HRM Master Mix, 10 × 5 mL bottle                                                                                                    | 4415450                          |  |  |
| MeltDoctor™ HRM Master Mix, 50 mL bottle                                                                                                    | 4409535                          |  |  |
| <ul> <li>MeltDoctor<sup>™</sup> HRM Positive Control Kit:</li> <li>MeltDoctor<sup>™</sup> HRM Allele A DNA (20X), 150 µL</li> <li>MeltDoctor<sup>™</sup> HRM Allele G DNA (20X), 150 µL</li> <li>MeltDoctor<sup>™</sup> HRM Allele A/G DNA (20X), 150 µL</li> <li>MeltDoctor<sup>™</sup> HRM Primer Mix (20X), 150 µL</li> <li>MeltDoctor<sup>™</sup> HRM Reagent Kit:</li> <li>AmpliTaq Gold<sup>®</sup> 360 DNA Polymerase</li> <li>AmpliTaq Gold<sup>®</sup> 360 Buffer</li> <li>360 GC Enhancer</li> </ul> | 4410126<br>4425557               |  |  |
| <ul> <li>GeneAmp<sup>®</sup> dNTP Blend</li> <li>MeltDoctor<sup>™</sup> HRM Dye (20X)</li> </ul>                                                                                                    |                                  |  |  |
| AmpliTaq Gold® 360 Master Mix, 1 mL                                                                                                    | 4398876                          |  |  |
| AmpliTaq Gold® 360 Master Mix, 5 mL                                                                                                    | 4398881                          |  |  |
| AmpliTaq Gold® 360 Master Mix, 10 x 5 mL4398901                                                                                                    |                                  |  |  |
| AmpliTaq Gold® 360 Master Mix, 50 mL                                                                                                    | 4398886                          |  |  |

### Equipment and software

| Item                                               | Source                              |
|----------------------------------------------------|-------------------------------------|
| Primer Express <sup>®</sup> Software v3.0 or later | Life Technologies                   |
| Centrifuge with plate adapters                     | Major laboratory<br>suppliers (MLS) |
| Lab equipment                                      | MLS                                 |
| Microcentrifuge                                    | MLS                                 |
| Microcentrifuge tubes                              | MLS                                 |
| Pipettors and pipette tips                         | MLS                                 |
| Vortexer                                           | MLS                                 |

#### Supplies

| Item                                                                                                    | Source              |
|----------------------------------------------------------------------------------------------------|---------------------|
| Appropriate reaction plate for your instrument:                                                              | Applied Biosystems  |
| <ul> <li>MicroAmp<sup>®</sup> Optical 384-Well Reaction Plate with Barcode,<br/>50 plates</li> </ul>         | • Part no. 4309849  |
| <ul> <li>MicroAmp<sup>®</sup> Optical 384-Well Reaction Plate with Barcode,<br/>500 plates</li> </ul>        | • Part no. 4326270  |
| <ul> <li>MicroAmp<sup>®</sup> Optical 384-Well Reaction Plate with Barcode,<br/>1000 plates</li> </ul>       | • Part no. 4343814  |
| <ul> <li>MicroAmp<sup>®</sup> Optical 96-Well Reaction Plate with Barcode,<br/>0.1 mL, 20 plates</li> </ul>  | • Part no. 4346906  |
| <ul> <li>MicroAmp<sup>®</sup> Optical 96-Well Reaction Plate with Barcode,<br/>0.1 mL, 200 plates</li> </ul> | • Part no. 4366932  |
| <ul> <li>MicroAmp<sup>®</sup> Optical 96-Well Reaction Plate with Barcode,<br/>0.2 mL</li> </ul>             | • Part no. 4306737  |
| <ul> <li>MicroAmp<sup>®</sup> Optical 96-Well Reaction Plate , 0.2 mL</li> </ul>                             | • Part no. N8010560 |
| MicroAmp <sup>®</sup> Optical Adhesive Film:                                                                 | Applied Biosystems  |
| • 25 covers                                                                                                  | • Part no. 4360954  |
| • 100 covers                                                                                                 | • Part no. 4311971  |
| Microcentrifuge tubes                                                                                        | MLS                 |
| Pipettors and pipette tips                                                                                   | MLS                 |

59

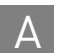

### Supplemental Information and Procedures

This appendix contains supplemental information and procedures for preparing and running HRM reactions and for using the QuantStudio<sup>TM</sup> 12K Flex Software.

| HRM dyes and MeltDoctor <sup>TM</sup>          | 61 |
|------------------------------------------------|----|
| Custom HRM dyes                                | 61 |
| Prepare a 96-well 0.2 mL HRM calibration plate | 62 |
| Prepare a custom HRM calibration plate         | 63 |
| Prepare the DNA templates                      | 64 |
| Optimizing the reaction conditions             | 64 |

#### HRM dyes and MeltDoctor<sup>™</sup>

The melt profile of a PCR product is best obtained with high-resolution melt dyes (HRM dyes). HRM dyes are double-stranded DNA(dsDNA)-binding dyes that have high fluorescence when bound to dsDNA and low fluorescence in the unbound state. HRM analysis uses dsDNA-binding dyes that are brighter than those previously used, and they do not inhibit PCR at high-dye concentrations. With traditional dyes (for example, SYBR<sup>®</sup> Green I dye), only limited concentrations of the dye can be used before the dye inhibits the PCR.

Of all the dyes that are pre-installed in the Dye Library, only the MeltDoctor<sup>™</sup> HRM Dye is valid for HRM.

#### **Custom HRM dyes**

This getting started guide describes procedures for calibrating your instrument and performing HRM experiments using the MeltDoctor<sup>TM</sup> HRM Dye.

If you choose to use a different HRM dye, calibrate your instrument for that dye. Follow the procedures provided, but substitute for the MeltDoctor<sup>™</sup> HRM Dye with your HRM dye and prepare your own calibration plate. See "Prepare a custom HRM calibration plate" on page 63.

You should also optimize your reactions for the HRM dye that you choose, because each dye interacts uniquely with all other reaction components.

#### Prepare a 96-well 0.2 mL HRM calibration plate

This procedure is for preparing a 96-well 0.2 mL HRM calibration plate using the MeltDoctor<sup>™</sup> HRM Master Mix and MeltDoctor<sup>™</sup> HRM Calibration Standard.

**IMPORTANT!** The HRM calibration plate should be prepared fresh and used immediately. It is important to perform the custom dye calibration and HRM calibration on the same day that the HRM calibration plate is prepared.

**Note:** If you are using the MeltDoctor<sup>TM</sup> HRM Reagent Kit instead of the MeltDoctor<sup>TM</sup> HRM Master Mix, use the same component volumes in the HRM calibration plate that you are using in your HRM reactions.

**Required materials** 

- MeltDoctor<sup>™</sup> HRM Master Mix
  - MeltDoctor<sup>™</sup> HRM Calibration Standard
  - MicroAmp<sup>®</sup> Optical Adhesive Film
- Deionized water
- 96-well 0.2 mL reaction plate

Prepare the 96well 0.2 mL HRM calibration plate 1. Add the required volumes of each component to an appropriately sized tube:

|                                                           | Volume (µL) |                                           |  |
|-----------------------------------------------------------|-------------|-------------------------------------------|--|
| Component                                                 | 1 reaction  | 110 reactions<br>(includes<br>10% excess) |  |
| MeltDoctor <sup>™</sup> HRM Master Mix                    | 10          | 1100                                      |  |
| MeltDoctor <sup>™</sup> HRM Calibration<br>Standard (20X) | 1           | 110                                       |  |
| Deionized water                                           | 9           | 990                                       |  |
| Total volume                                              | 20          | 2200                                      |  |

- 2. Cap the tube, then vortex to mix.
- **3.** Spin the tube briefly.
- **4.** Pipet the HRM calibration reactions to each well of an appropriate reaction plate for your instrument.

**IMPORTANT!** Accurate pipetting is required for proper calibration.

5. Inspect the plate to make sure all wells contain liquid.

**IMPORTANT!** Empty wells may cause the calibration to fail.

**6.** Seal the reaction plate with optical adhesive film, then spin the reaction plate.

**7.** Verify that the liquid in each of the wells of the HRM calibration plate is at the bottom of the well. If not, centrifuge the plate again at a higher rpm and for a longer period of time.

#### Prepare a custom HRM calibration plate

This procedure is for preparation of a custom HRM calibration plate.

**IMPORTANT!** A custom dye must fluoresce within the 520-650 nm spectral range measured by the QuantStudio<sup>™</sup> 12K Flex System.

You will need to perform a custom dye calibration before you can use the custom dye in the HRM calibration plate.

For information on calibrating a custom dye, see Appendix C, Creating a custom dye plate for calibration in the *Applied Biosystems QuantStudio 12K Flex Real-Time PCR System Maintenance and Administration Guide* (Part no. 4470689).

For component volumes, refer to the dye manufacturer's instructions.

**IMPORTANT!** The HRM calibration plate should be prepared fresh and used immediately. It is important to perform the custom dye calibration and HRM calibration on the same day that the HRM calibration plate is prepared.

#### **Required materials**

- AmpliTaq Gold<sup>®</sup> 360 Master Mix, 1 mL (Part no. 4398876), or your master mix of choice
- Your custom dye
- MeltDoctor<sup>TM</sup> HRM Calibration Standard
- MicroAmp<sup>®</sup> Optical Adhesive Film
- Deionized water
- Appropriate reaction plate
- Prepare the custom HRM calibration plate
- 1. Add the required volumes of each component to an appropriately sized tube.

| Components                                                | Volume (µL) |                                                        |                                                         |
|-----------------------------------------------------------|-------------|--------------------------------------------------------|---------------------------------------------------------|
|                                                           | 1 reaction  | 110 reactions<br>(96-well)<br>(includes 10%<br>excess) | 425 reactions<br>(384-well)<br>(includes 10%<br>excess) |
| AmpliTaq Gold <sup>®</sup> 360 Master Mix                 | 10          | 1100                                                   | 4250                                                    |
| Custom dye (20x) (typical dye concentration 0.1 µM        | 1           | 110                                                    | 425                                                     |
| MeltDoctor <sup>™</sup> HRM Calibration<br>Standard (20X) | 1           | 110                                                    | 425                                                     |
| Deionized water                                           | 8           | 880                                                    | 3400                                                    |
| Total volume                                              | 20          | 2200                                                   | 8500                                                    |

- 2. Cap the tube, then vortex to mix.
- **3.** Spin the tube briefly.
- **4.** Pipet the HRM calibration reactions to each well of an appropriate reaction plate for your instrument.

**IMPORTANT!** Accurate pipetting is required for proper calibration.

**5.** Inspect the plate to make sure all wells contain liquid.

**IMPORTANT!** Empty wells may cause the calibration to fail.

- **6.** Seal the reaction plate with optical adhesive film, then spin the reaction plate.
- **7.** Verify that the liquid in each of the wells of the HRM calibration plate is at the bottom of the well. If not, centrifuge the plate again at a higher rpm and for a longer period of time.

#### Prepare the DNA templates

- 1. Purify all the DNA samples in an HRM experiment using the same method. Check the samples for salt carryover because it will subtly change the thermodynamics of the DNA melting transition.
- 2. Perform agarose gel electrophoresis and spectrophotometry to make sure the DNA template is intact and is not contaminated with other DNAs, RNAs, proteins, or organic chemicals. Proteins and organic chemicals may inhibit the PCR amplification, and contaminating DNAs and RNAs may result in sub-optimal PCR performance or increased change of non-specific amplification.
- **3.** Determine the quantity of DNA using spectrophotometry. If too little DNA template is added to the reaction, the fluorescence signal may not be sufficient for successful HRM analysis. If too much DNA template is added to the reaction, the PCR may be inhibited.
- 4. (*Optional*) Dilute the DNA to  $20 \text{ ng/}\mu\text{L}$ .

#### Optimizing the reaction conditions

If you want to optimize the reaction conditions, use the MeltDoctor<sup>TM</sup> HRM Reagent Kit.

For more information on optimizing your HRM reactions, refer to *A Guide to High Resolution Melting (HRM) Analysis* (Stock number O-081740 0509).

В

Recommended reaction component volumes using the MeltDoctor™ HRM Reagent Kit

| Components                                                | Volume for<br>one 20-µL<br>reaction | Final concentration | Acceptable<br>concentration<br>range |
|-----------------------------------------------------------|-------------------------------------|---------------------|--------------------------------------|
| AmpliTaq Gold <sup>®</sup> 360 Buffer, 10X                | 2 µL                                | 1X                  | 1X                                   |
| 25 mM Magnesium Chloride                                  | 1.6 µL                              | 2 mM                | 1.5 to 3.5 mM                        |
| GeneAmp <sup>®</sup> dNTP Blend, 10 mM                    | 0.4 µL                              | 200 µM each         | 100 to 300 µM each                   |
| Primer 1 (5 µM)                                           | 1.2 µL                              | 0.3 µM              | 0.2 to 0.5 µM                        |
| Primer 2 (5 µM)                                           | 1.2 µL                              | 0.3 µM              | 0.2 to 0.5 µM                        |
| MeltDoctor <sup>™</sup> HRM Dye (20X)                     | 1.0 µL                              | 1X                  | 0.5X to 2X                           |
| AmpliTaq Gold <sup>®</sup> 360 DNA<br>Polymerase (5 U/µL) | 0.4 µL                              | 0.1 U/µL            | 0.05 to 0.15 U/µL                    |
| Human gDNA (20 ng/µL)                                     | 1 µL                                | 1 ng/µL             | 10 pg/μL to 10 ng/<br>μL             |
| Deionized water                                           | 11.2 μL                             |                     |                                      |
| Total volume                                              | 20 µL                               |                     |                                      |

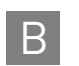

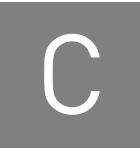

### Troubleshooting HRM Experiments

Problems with HRM experiments are usually evidenced by abnormal amplification plots or by abnormal HRM curves.

| Observation                                                                           | Page |
|---------------------------------------------------------------------------------------|------|
| Abnormal amplification plots                                                          | 1    |
| Late amplification: CT value >30 for a majority of samples                            | 67   |
| Some late amplification: CT value >30 for some samples                                | 67   |
| PCR inhibition: Amplification curve with low slope and CT values higher than expected | 68   |
| Nonspecific amplification: Decreased PCR efficiency and multiple amplicons            | 68   |
| Abnormal HRM curves                                                                   |      |
| Replicates are widely spread: Sample replicates show a wide spread in HRM curves      | 69   |
| Multiple melt regions: Complex melt curves with multiple melting regions              | 69   |
| More than three different variant calls (HRM genotyping experiments only)             | 69   |
| Messy HRM curves: Diagonal wavy curves below heterozygous clusters                    | 70   |
| QuantStudio™ 12K Flex Instrument                                                      |      |
| QuantStudio™ 12K Flex Instrument: Instrument does not eject the plate                 | 70   |

For more guidance on troubleshooting, refer to:

- Life Technologies Real-Time PCR Troubleshooting Tool: www.appliedbiosystems.com/troubleshoot
- Life Technologies *Guide to High Resolution Melting (HRM) Analysis* (Stock number O-081740-0509)

#### Late amplification: C<sub>T</sub> value >30 for a majority of samples

The amplification reaction may not reach the plateau phase. HRM resolution may be affected by the lower increase in fluorescence.

| Possible causes                                      | Recommended action                                                                                  |
|------------------------------------------------------|----------------------------------------------------------------------------------------------------|
| Poor DNA quality.                                    | Re-extract the DNA.                                                                                 |
| Amount of DNA added to the HRM reactions is too low. | Perform PCR optimization, and increase sample input or increase the number of amplification cycles. |

#### Some late amplification: C<sub>T</sub> value >30 for some samples

Sample outliers with  $C_T$  values that are greater than those for the replicates also have a Tm shift in the HRM curve. The resulting Tm shift may affect the variant call.

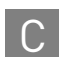

| Possible causes                                                                                              | Recommended action                                                                                                    |
|----------------------------------------------------------------------------------------------------|----------------------------------------------------------------------------------------------------|
| Reaction volume for the outlier is visibly greater than or less than the reaction volume for the replicates. | Repeat the HRM reactions, and make sure that you add the correct volumes to each well. Also, after you seal the plate, spin the plate briefly.                  |
| Amount of DNA added to the HRM reactions is too low.                                                         | Repeat the HRM reactions with more DNA in each reaction.                                                                                                    |
| PCR inhibition.                                                                                              | If the amplification curve also has a low slope and all replicates for a sample are affected, see page 68 to troubleshoot PCR inhibition in your HRM reactions. |

# PCR inhibition: Amplification curve with low slope and CT values higher than expected

The amplification curve has a low slope and the amplification reaction may not reach the plateau phase. HRM resolution may be affected by the lower increase in fluorescence.

| Possible causes                                    | Recommended action                                                                                                    |
|----------------------------------------------------|----------------------------------------------------------------------------------------------------|
| DNA sample contains contaminants that inhibit PCR. | Dilute the samples 1:10 or 1:100, then repeat the HRM reactions.                                                                                               |
| Incorrect salt concentration.                      | Perform a MgCl <sub>2</sub> titration to find the optimal salt concentration for each reaction.                                                                |
| Reaction does not contain sufficient enzyme.       | Optimize the reaction using the MeltDoctor™ HRM<br>Reagent Kit. You can add up to 0.15 U/µL AmpliTaq Gold <sup>®</sup><br>360 DNA Polymerase to each reaction. |
| Reaction does not contain sufficient primer.       | Optimize the reaction using the MeltDoctor™ HRM<br>Reagent Kit. You can add up to 0.5 µM of each primer to<br>each reaction.                                   |
| Amplicon is greater than 200 bp.                   | Increase the extension time during the amplification reaction.                                                                                                 |
| Primers are amplifying multiple targets.           | Perform a BLAST search to ensure primer specificity. If the primers are not specific, design new primers.                                                      |
|                                                    | Reduce the number of amplification cycles.                                                                                                    |

# Nonspecific amplification: Decreased PCR efficiency and multiple amplicons

Decreased PCR efficiency and multiple amplicons may affect the melting behavior of the true target amplicons.

| Possible causes               | Recommended action                                                                              |
|-------------------------------|-------------------------------------------------------------------------------------------------|
| Incorrect salt concentration. | Perform a MgCl <sub>2</sub> titration to find the optimal salt concentration for each reaction. |

| Possible causes                          | Recommended action                                                                                                    |
|------------------------------------------|----------------------------------------------------------------------------------------------------|
| Primers are amplifying multiple targets. | Perform a BLAST search to ensure primer specificity. If the primers are not specific, design new primers.               |
|                                          | Reduce the number of amplification cycles.                                                                              |
|                                          | After PCR amplification, consider running some of the PCR product on a gel to make sure that it contains a single band. |

## Replicates are widely spread: Sample replicates show a wide spread in HRM curves

A wide spread within a population leads to difficulties in assessing true sequence differences, particularly between two different homozygous populations.

| Possible causes                                          | Recommended action                                                                               |
|----------------------------------------------------------|--------------------------------------------------------------------------------------------------|
| Population spread                                        | Use multiple controls for HRM analysis to help you define the population spread.                 |
| Incorrect salt concentration.                            | Perform a $MgCl_2$ titration to find the optimal salt concentration for each reaction.           |
| DNA starting concentrations vary widely between samples. | Make sure that the starting DNA concentrations are similar for the samples that you are testing. |
| Low PCR efficiencies.                                    | Ensure efficient PCR.                                                                            |

# Multiple melt regions: Complex melt curves with multiple melting regions

Complex melt curves are difficult to interpret. If the amplicon is too long, the melt curve may have multiple melt regions because of the regional sequence context of the amplicon.

| Possible causes                                                                                            | Recommended action                                                                                                    |
|----------------------------------------------------------------------------------------------------|----------------------------------------------------------------------------------------------------|
| The amplicon contains more than one SNP(single-<br>nucleotide polymorphism) (genotyping experiments only). | Sequence the PCR product to confirm whether the<br>amplicon contains more than 1 SNP. If the sequencing<br>reveals more SNPs, redesign the primers so that the<br>amplicon contains only 1 SNP. |
| The amplicon is too long.                                                                                  | Redesign the primers to reduce the amplicon size.                                                                                                    |

### More than three different variant calls (HRM genotyping experiments only)

If the target contains unknown SNPs, multiple heterozygous and homozygous amplicons can be produced. If the amplicon is too long, the melt curve may have multiple melt regions even without a SNP because of the regional sequence context of the amplicon.

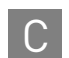

| Possible causes                        | Recommended action                                                                                                    |
|----------------------------------------|----------------------------------------------------------------------------------------------------|
| The amplicon contains more than 1 SNP. | Sequence the PCR product to confirm whether the<br>amplicon contains more than 1 SNP. If the sequencing<br>reveals more SNPs, redesign the primers so that the<br>amplicon contains only 1 SNP. |
| The amplicon is too long.              | Redesign the primers to reduce the amplicon size.                                                                                                    |

# Messy HRM curves: Diagonal wavy curves below heterozygous clusters

HRM data from negative controls and unamplified samples skew the Pre- and Postmelt curve settings and interfere with the variant calls.

| Possible cause                                                              | Recommended action                                                                                                    |
|-----------------------------------------------------------------------------|----------------------------------------------------------------------------------------------------|
| Negative controls and unamplified samples are included in the HRM analysis. | Omit negative controls and unamplified samples from the HRM analysis. Refer to the Life Technologies <i>High Resolution Melting Software Help</i> . |

# QuantStudio™ 12K Flex Instrument: Instrument does not eject the plate

| Possible cause                                       | Recommended action                                                                                                    |
|------------------------------------------------------|----------------------------------------------------------------------------------------------------|
| The adhesive cover may have adhered the plate to the | <ol> <li>Power off the QuantStudio<sup>™</sup> 12K Flex Instrument.</li> </ol>                                                                                                 |
| heated cover within the instrument.                  | <ol> <li>Wait for 15 minutes, then power on the QuantStudio<sup>™</sup><br/>12K Flex Instrument and eject the plate.</li> </ol>                                                |
|                                                      | <ol> <li>If the plate does not eject, power off and unplug the cord<br/>of the QuantStudio<sup>™</sup> 12K Flex Instrument, then open the<br/>access door.</li> </ol>          |
|                                                      | 4. While wearing powder-free gloves, reach into the<br>QuantStudio <sup>™</sup> 12K Flex Instrument and remove the<br>plate from the heated cover, then close the access door. |
|                                                      | 5. Perform a background calibration to confirm that the sample block has not been contaminated.                                                                                |

### Safety

# D

**WARNING!** GENERAL SAFETY. Using this product in a manner not specified in the user documentation may result in personal injury or damage to the instrument or device. Ensure that anyone using this product has received instructions in general safety practices for laboratories and the safety information provided in this document.

- Before using an instrument or device, read and understand the safety information provided in the user documentation provided by the manufacturer of the instrument or device.
- Before handling chemicals, read and understand all applicable Safety Data Sheets (SDSs) and use appropriate personal protective equipment (gloves, gowns, eye protection, etc). To obtain SDSs, see the "Documentation and Support" section in this document.

#### Symbols on this instrument

Symbols may be found on the instrument to warn against potential hazards or convey important safety information. In this document, the symbol is used along with user attention words described in the "About This Guide" section to highlight important safety information. The following table gives the meaning of these symbols.

| Symbol       | English                                            | Français                                                      |
|--------------|----------------------------------------------------|---------------------------------------------------------------|
|              | Caution, risk of danger                            | Attention, risque de danger                                   |
| <u>/ •</u> \ | Consult the manual for further safety information. | Consulter le manuel pour d'autres renseignements de sécurité. |
|              | Caution, hot surface                               | Attention, surface chaude                                     |
| <u>/</u> 5   | Caution, risk of electrical shock                  | Attention, risque de choc électrique                          |
|              | Laser radiation                                    | Rayonnement laser                                             |
|              | Moving parts                                       | Parties mobiles                                               |
|              |                                                    |                                                               |
|              | Potential biohazard                                | Danger biologique potentiel                                   |

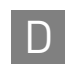

| Symbol | English                                                                                                    | Français                                                                                                    |
|--------|----------------------------------------------------------------------------------------------------|----------------------------------------------------------------------------------------------------|
|        | Ultraviolet light                                                                                                    | Rayonnement ultraviolet                                                                                                    |
| ×      | Potential slipping hazard                                                                                                    | Danger de glisser potentiel                                                                                                    |
| I      | On                                                                                                    | On (marche)                                                                                                    |
| 0      | Off                                                                                                    | Off (arrêt)                                                                                                    |
| Φ      | On/Off                                                                                                    | On/Off (marche/arrêt)                                                                                                    |
| ባ      | Standby                                                                                                    | En attente                                                                                                    |
| Ŧ      | Earth (ground) terminal                                                                                                    | Borne de (mise à la) terre                                                                                                    |
|        | Protective conductor terminal (main ground)                                                                                                    | Borne de conducteur de protection<br>(mise à la terre principale)                                                                                                    |
| ~      | Terminal that can receive or supply alternating current or voltage                                                                                                    | Borne pouvant recevoir ou envoyer une tension ou un courant de type alternatif                                                                                                    |
| R      | Terminal that can receive or supply alternating or direct current or voltage                                                                                                    | Borne pouvant recevoir ou envoyer une<br>tension ou un courant continu ou<br>alternatif                                                                                                    |
|        | Do not dispose of this product in<br>unsorted municipal waste                                                                                                    | Ne pas éliminer ce produit avec les<br>déchets usuels non soumis au tri<br>sélectif.                                                                                                    |
|        | environmental impact from disposal of<br>electronic waste, do not dispose of<br>electronic waste in unsorted municipal<br>waste. Follow local municipal waste<br>ordinances for proper disposal<br>provision and contact customer service<br>for information about responsible<br>disposal options. | <b>CAUTION!</b> Pour minimiser les<br>conséquences négatives sur<br>l'environnement à la suite de<br>l'élimination de déchets électroniques,<br>ne pas éliminer ce déchet électronique<br>avec les déchets usuels non soumis au<br>tri sélectif. Se conformer aux<br>ordonnances locales sur les déchets<br>municipaux pour les dispositions<br>d'élimination et communiquer avec le<br>service à la clientèle pour des<br>renseignements sur les options<br>d'élimination responsable. |

| Conformity mark | Description                                                                                         |
|-----------------|----------------------------------------------------------------------------------------------------|
| C UL US         | Indicates conformity with safety requirements for Canada and U.S.A.                                 |
| CE              | Indicates conformity with European Union requirements for safety and electromagnetic compatibility. |
| C               | Indicates conformity with Australian standards for electromagnetic compatibility.                   |
#### Locations of safety labels on instruments

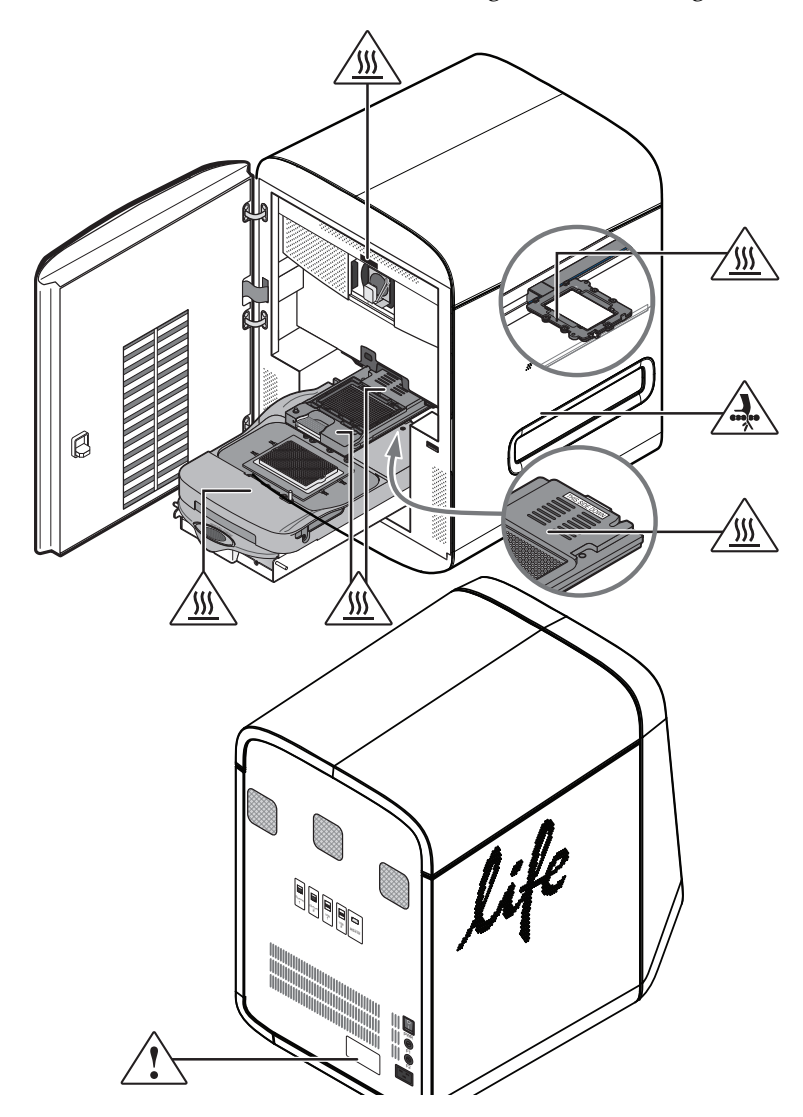

The QuantStudio<sup>™</sup> Instrument contains warnings at the following locations:

#### Safety alerts on this instrument

Additional text may be used with one of the symbols described above when more specific information is needed to avoid exposure to a hazard. See the following table for safety alerts found on the instrument.

| English                    | French translation                    |
|----------------------------|---------------------------------------|
| CAUTION! Hazardous         | <b>ATTENTION! Produits chimiques</b>  |
| chemicals. Read the Safety | <b>dangereux.</b> Lire les fiches     |
| Data Sheets (SDSs) before  | signalétiques (FS) avant de manipuler |
| handling.                  | les produits.                         |

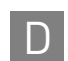

| English                                                                                                    | French translation                                                                                                    |
|----------------------------------------------------------------------------------------------------|----------------------------------------------------------------------------------------------------|
| <b>CAUTION! Hazardous</b><br><b>waste.</b> Refer to SDS(s) and<br>local regulations for handling<br>and disposal.                                                                    | <b>ATTENTION! Déchets dangereux.</b><br>Lire les fiches signalétiques (FS) et la réglementation locale associées à la manipulation et à l'élimination des déchets.                                 |
| <b>CAUTION!</b> Class 2(II) visible<br>and/or invisible laser radiation<br>present when open Do not<br>stare directly into the beam or<br>view directly with optical<br>instruments. | <b>ATTENTION!</b> Rayonnement laser<br>visible ou invisible de classe 2 (II)<br>présent en position ouverte . Ne pas<br>regarder directement dans le faisceau<br>ou avec des instruments optiques. |

### Instrument safety

General

**CAUTION!** Do not remove instrument protective covers. If you remove the protective instrument panels or disable interlock devices, you may be exposed to serious hazards including, but not limited to, severe electrical shock, laser exposure, crushing, or chemical exposure.

Physical injury

**CAUTION!** Moving and Lifting Injury. The instrument is to be moved and positioned only by the personnel or vendor specified in the applicable site preparation guide.

Improper lifting can cause painful and permanent back injury.

Things to consider before lifting or moving the instrument or accessories:

- Depending on the weight, moving or lifting may require two or more persons.
- If you decide to lift or move the instrument after it has been installed, do not attempt to do so without the assistance of others, the use of appropriate moving equipment, and proper lifting techniques.
- Ensure you have a secure, comfortable grip on the instrument or accessory.
- Make sure that the path from where the object is to where it is being moved is clear of obstructions.
- Do not lift an object and twist your torso at the same time. Keep your spine in a good neutral position while lifting with your legs.
- Participants should coordinate lift and move intentions with each other before lifting and carrying.
- For smaller packages, rather than lifting the object from the packing box, carefully tilt the box on its side and hold it stationary while someone else slides the contents out of the box.

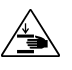

**CAUTION!** Moving Parts. Moving parts can crush, pinch and cut. Keep hands clear of moving parts while operating the instrument. Disconnect power before servicing.

#### Electrical

WARNING! Fuse Installation. Before installing the instrument, verify that the fuses are properly installed and the fuse voltage matches the supply voltage. Replace fuses only with the type and rating specified for the unit. Improper fuses can damage the instrument wiring system and cause a fire.

**WARNING!** Ensure appropriate electrical supply. For safe operation of the instrument:

- Plug the system into a properly grounded receptacle with adequate current capacity.
- Ensure the electrical supply is of suitable voltage.
- Never operate the instrument with the ground disconnected. Grounding continuity is required for safe operation of the instrument.

**WARNING!** Power Supply Line Cords. Use properly configured and approved line cords for the power supply in your facility.

**WARNING!** Disconnecting Power. To fully disconnect power either detach or unplug the power cord, positioning the instrument such that the power cord is accessible.

# Cleaning and decontamination

Laser

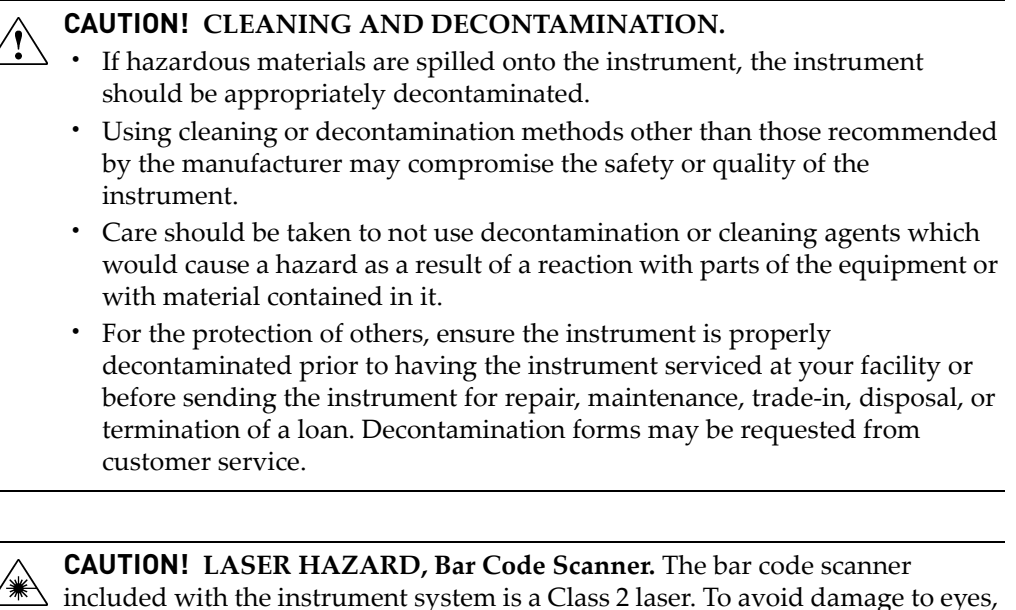

do not stare directly into the beam or point into another person's eyes.

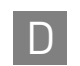

### Safety and electromagnetic compatibility (EMC) standards

The instrument design and manufacture complies with the standards and requirements for safety and electromagnetic compatibility as noted in the following table:

#### Safety

| Reference               | Description                                                                                                    |
|-------------------------|----------------------------------------------------------------------------------------------------|
| EU Directive 2006/95/EC | European Union "Low Voltage Directive"                                                                                                    |
| IEC 61010-1             | Safety requirements for electrical equipment for<br>measurement, control, and laboratory use – Part 1:<br>General requirements                                                                                                |
| EN 61010-1              |                                                                                                    |
| UL 61010-1              |                                                                                                    |
| CSA C22.2 No. 61010-1   |                                                                                                    |
| IEC 61010-2-010         | Safety requirements for electrical equipment for                                                                                                    |
| EN 61010-2-010          | measurement, control and laboratory use – Part 2-010:<br>Particular requirements for laboratory equipment for the<br>heating of materials                                                                                     |
| IEC 61010-2-081         | Safety requirements for electrical equipment for<br>measurement, control and laboratory use – Part 2-081:<br>Particular requirements for automatic and semi-automatic<br>laboratory equipment for analysis and other purposes |
| EN 61010-2-081          |                                                                                                    |

EMC

| Reference             | Description                                                                                                    |  |
|-----------------------|----------------------------------------------------------------------------------------------------|--|
| Directive 2004/108/EC | European Union "EMC Directive"                                                                                                    |  |
| EN 61326-1            | Electrical Equipment for Measurement, Control and<br>Laboratory Use – EMC Requirements – Part 1: General<br>Requirements                                     |  |
| FCC Part 18 (47 CFR)  | U.S. Standard "Industrial, Scientific, and Medical Equipment"                                                                                                |  |
| AS/NZS 2064           | Limits and Methods of Measurement of Electromagnetic<br>Disturbance Characteristics of Industrial, Scientific, and<br>Medical (ISM) Radiofrequency Equipment |  |
| ICES-001, Issue 3     | Industrial, Scientific and Medical (ISM) Radio Frequency<br>Generators                                                                                       |  |

Environmental design

| Reference            | Description                                                                                                    |
|----------------------|----------------------------------------------------------------------------------------------------|
| Directive 2002/96/EC | European Union "WEEE Directive" – Waste electrical and electronic equipment                                        |
| Directive 2002/95/EC | European Union "RoHS Directive" – Restriction of<br>hazardous substances in electrical and electronic<br>equipment |

#### **Chemical safety**

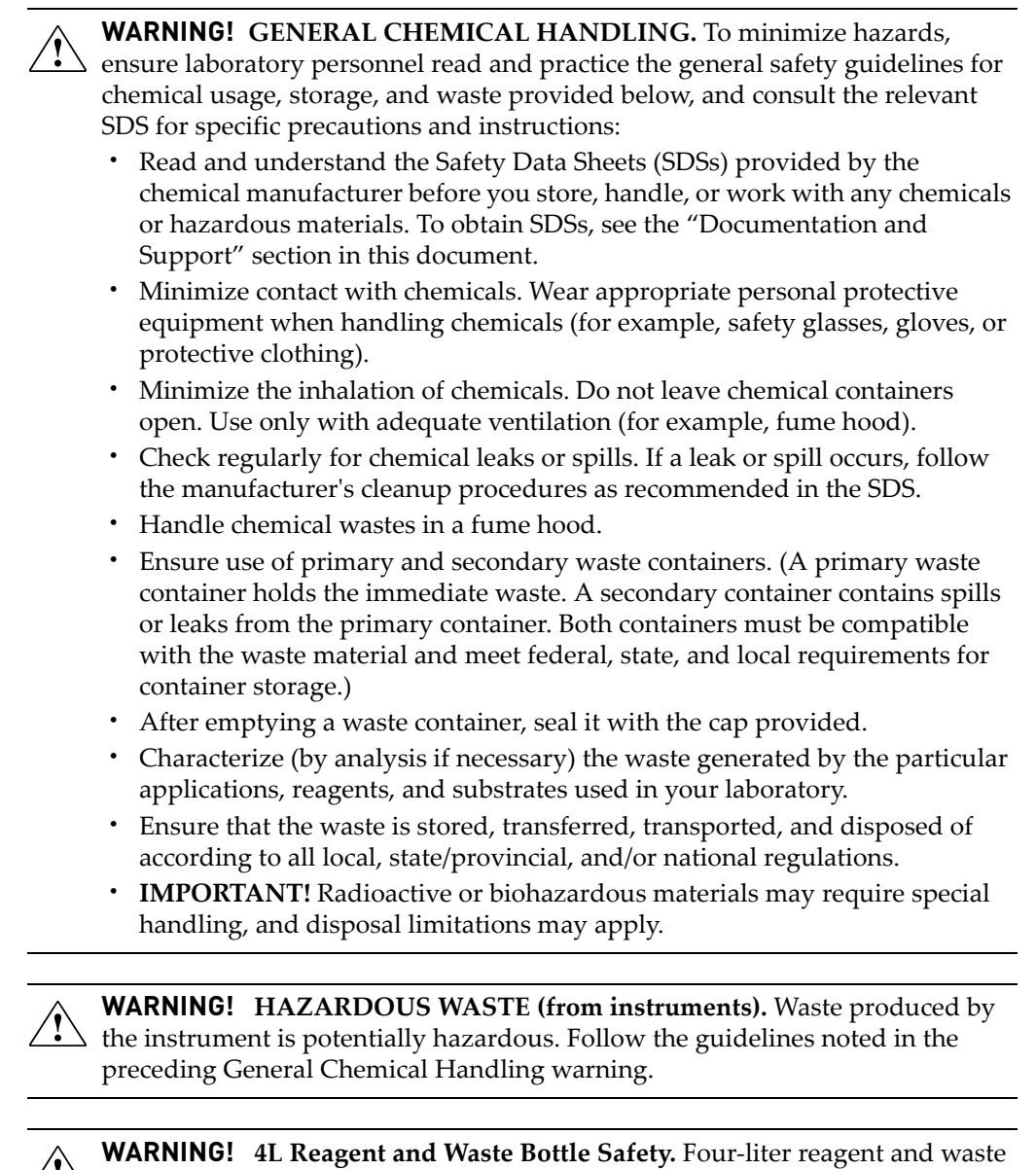

WARNING! 4L Reagent and Waste Bottle Safety. Four-liter reagent and waste bottles can crack and leak. Each 4-liter bottle should be secured in a low-density polyethylene safety container with the cover fastened and the handles locked in the upright position.

#### **Biological hazard safety**

**WARNING!** Potential Biohazard. Depending on the samples used on this instrument, the surface may be considered a biohazard. Use appropriate decontamination methods when working with biohazards.

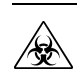

WARNING! BIOHAZARD. Biological samples such as tissues, body fluids, infectious agents, and blood of humans and other animals have the potential to transmit infectious diseases. Follow all applicable local, state/provincial, and/or national regulations. Wear appropriate protective equipment, which includes but is not limited to: protective eyewear, face shield, clothing/lab coat, and gloves. All work should be conducted in properly equipped facilities using the appropriate safety equipment (for example, physical containment devices). Individuals should be trained according to applicable regulatory and company/ institution requirements before working with potentially infectious materials. Read and follow the applicable guidelines and/or regulatory requirements in the following:

In the U.S.:

- U.S. Department of Health and Human Services guidelines published in Biosafety in Microbiological and Biomedical Laboratories found at: www.cdc.gov/biosafety
- Occupational Safety and Health Standards, Bloodborne Pathogens (29 CFR§1910.1030), found at: www.access.gpo.gov/nara/cfr/waisidx\_01/ 29cfr1910a\_01.html
- Your company's/institution's Biosafety Program protocols for working with/ handling potentially infectious materials.
- Additional information about biohazard guidelines is available at: www.cdc.gov

In the EU:

Check local guidelines and legislation on biohazard and biosafety precaution and refer to the best practices published in the World Health Organization (WHO) Laboratory Biosafety Manual, third edition, found at: www.who.int/ csr/resources/publications/biosafety/WHO\_CDS\_CSR\_LYO\_2004\_11/en/

# **Documentation and Support**

#### **Related documentation**

| Document                                                                                                    | Purpose and audience                                                                                                    |
|----------------------------------------------------------------------------------------------------|----------------------------------------------------------------------------------------------------|
| Applied Biosystems QuantStudio™<br>12K Flex Real-Time PCR System<br>Quick Reference (PN 4470688)                                                                   | Explains how to perform genotyping and gene<br>expression experiments using the<br>QuantStudio <sup>™</sup> System.                                               |
|                                                                                                    | Intended for laboratory staff and principal investigators<br>who perform experiments using the<br>QuantStudio <sup>™</sup> System.                                |
| Applied Biosystems QuantStudio™<br>12K Flex Real-Time PCR System<br>Maintenance and Administration<br>Guide (PN 4470689)                                           | Explains how to calibrate, maintain, network, and secure the QuantStudio <sup>™</sup> 12K Flex System.                                                            |
|                                                                                                    | Intended for laboratory staff and principal investigators who maintain the QuantStudio™ 12K Flex System.                                                          |
| Applied Biosystems QuantStudio™<br>12K Flex Real-Time PCR System:<br>Multi-Well Plates and Array Card<br>Experiments (PN 4470050)                                  | Explains how to perform experiments on the<br>QuantStudio <sup>™</sup> 12K Flex System using multi-well plates<br>and array cards. The guide functions as both a: |
|                                                                                                    | <ul> <li>Tutorial, using example experiment data provided<br/>with the QuantStudio<sup>™</sup> 12K Flex Software.</li> </ul>                                      |
|                                                                                                    | Guide for your own experiments.                                                                                                    |
|                                                                                                    | Intended for laboratory staff and principal investigators<br>who perform experiments using the QuantStudio <sup>™</sup> 12K<br>Flex System.                       |
| Applied Biosystems QuantStudio™<br>12K Flex Real-Time PCR System:<br>OpenArray® Experiments User<br>Guide (PN 4470935)                                             | Explains how to perform experiments on the<br>QuantStudio <sup>™</sup> 12K Flex System using OpenArray <sup>®</sup><br>plates. The guide functions as both a:     |
|                                                                                                    | <ul> <li>Tutorial, using example experiment data provided<br/>with the QuantStudio<sup>™</sup> 12K Flex Software.</li> </ul>                                      |
|                                                                                                    | Guide for your own experiments.                                                                                                    |
|                                                                                                    | Intended for laboratory staff and principal investigators<br>who perform experiments using the QuantStudio <sup>™</sup> 12K<br>Flex System.                       |
| Applied Biosystems<br>QuantStudio <sup>™</sup> Real-Time PCR<br>System <i>Robotics User Guide</i><br>(PN 4470693)<br>(Only ships if you have ordered<br>the robot) | Explains how to integrate a robotic plate handler with the QuantStudio <sup>™</sup> 12K Flex System.                                                              |
|                                                                                                    | Intended for engineering personnel who are responsible for integrating a robotic plate handler with the                                                           |
|                                                                                                    | QuantStudio <sup>™</sup> 12K Flex System.                                                                                                    |

The following related documents are shipped with the QuantStudio  ${}^{{}^{\mathrm{TM}}}$  System:

Portable document format (PDF) versions of the Quick Reference Guide, User Guide, and Getting Started Guide are available on the QuantStudio<sup>™</sup> 12K Flex Software CD.

**Note:** To open the user documentation included on the Applied Biosystems QuantStudio<sup>TM</sup> 12K Flex Real-Time PCR System Software CD, use the Adobe<sup>®</sup> Acrobat<sup>®</sup> Reader<sup>®</sup> software available from www.adobe.com

#### Obtaining information from the Help system

The QuantStudio<sup>™</sup> 12K Flex System has a Help system that describes how to use each feature of the user interface. Access the Help system by doing one of the following:

- Click 🕐 in the toolbar of the QuantStudio<sup>™</sup> 12K Flex Software window.
- Select Help > ViiA 7 Software Help.
- Press F1.

You can use the Help system to find topics of interest by:

- Reviewing the table of contents
- Searching for a specific topic

#### **Obtaining support**

For the latest services and support information for all locations, go to:

www.lifetechnologies.com

At the Life Technologies web site, you can:

- Access worldwide telephone and fax numbers to contact Life Technologies Technical Support and Sales facilities.
- Search through frequently asked questions (FAQs).
- Submit a question directly to Technical Support.
- Order Life Technologies user documents, SDSs, certificates of analysis, and other related documents.
- Download PDF documents.
- Obtain information about customer training.
- Download software updates and patches.

## Index

А Aligned Melt Curves troubleshooting, messy HRM curves 70 troubleshooting, multiple melt regions 69 troubleshooting, replicates widely spread 69 Amplification Plot 47 troubleshooting, amplification curve with low slope 68 troubleshooting, late amplification 67 troubleshooting, nonspecific amplification 68 troubleshooting, PCR inhibition 68 troubleshooting, some late amplification 67 view after a run 47 analysis export results 23 analysis guidelines 36 analysis screens **Amplification Plot 47** plate layout 39 Raw Data Plot 44 well table 41 analyze experiment. Also see *troubleshooting*. analyze 23 guidelines 36 view Amplification Plot 47 view plate layout 39 view Raw Data Plot 44 view well table 41 Applied Biosystems support 80 Autoexport 23 biohazard safety 77 С calibration about HRM calibration 13 perform the HMR calibration 14 prepare a custom HRM calibration plate 63 prepare a MeltDoctor<sup>™</sup> HRM calibration plate 14 prepare an HRM calibration plate 13 required materials for HRM calibration 14 chemical safety 77 cleaning safety 75 control negative 36, 39 positive 36

controls assign 20 define 19 custom primers, ordering 57 D decontamination safety 75 **Derivative Melt Curves** Pre- and Post-melt regions, about 38 Pre-and Post-melt regions, adjust 38 troubleshooting, messy HRM curves 70 troubleshooting, multiple melt regions 69 troubleshooting, replicates widely spread 69 **Difference** Plot troubleshooting, messy HRM curves 70 troubleshooting, multiple melt regions 69 troubleshooting, replicates widely spread 69 DNA templates, preparation of 64 dyes for HRM using other HRM dyes 61 dyes for HRM, about 61 E electrical safety 75 electromagnetic compatibility (EMC) standards 76 example experiment about 11 prepare the reactions 26 experiment about HRM experiments 9 define experiment properties 18 evaluate results 35 prepare DNA templates 64 preparing the reactions 27 view results 36 Export 23 export analysis results 23 F filters 45 flags 43 G general HRM experiments. See HRM general experiments. guidelines analysis 36 Η Help system, accessing 80 High Resolution Melt Plots

analysis guidelines 36 review 36 view multiple plots 36 HRM calibration plate prepare your own 62 HRM dyes, about 61 HRM experiment about 9 tips for running your own HRM experiment 12 workflow 10 Ι instrument safety 74 L laser safety 75 load reaction plate 29 Μ melt curves about 37 Pre- and Post-melt regions, about 38 melting profiles troubleshooting, messy HRM curves 70 troubleshooting, multiple melt regions 69 melting profiles (HRM Software) troubleshooting, replicates widely spread 69 monitor run 30 Run Method screen 33 Temperature Plot screen 31 Ν negative control 39 confirm 36, 41 negative controls reaction component volumes 27 Ο online Help. See Help system optimize HRM reactions for other HRM dyes 61 reaction component volumes 64 ordering equipment 58 how to 57 reagents 58 software 58 supplies 59 Р physical injury safety 74 plate layout 39 analysis guidelines 41 positive control confirm 36, 41 Positive Control Kit ordering information 11, 58 reaction component volumes 26 Post-melt region about 38

Pre- and Post-melt regions adjust 38 Pre-melt region about 38 prepare for run 29 primers design 17 order 17 ordering custom 57 Q QC Summary 43 R Raw Data Plot 44 Raw Melt Curves Pre- and Post-melt regions, about 38 Pre-and Post-melt regions, adjust 38 reaction component volumes HRM calibration plate 62 negative controls 27 optimize HRM reactions 64 reaction plate load 29 reactions component volumes, negative controls 27 component volumes, Positive Control Kit 26 optimize 13 optimize HRM reactions 64 prepare for example experiment 26 run experiment for more information 33 load reaction plate 29 monitor the run 30 prepare for 29 Run Method screen 33 start the run 30 **Temperature Plot screen 31** Run Method screen monitor during a run 33 run method, set up 21 S safety alerts on instrument 73 biohazard 77 chemical 77 cleaning and decontamination 75 electrical 75 instrument 74 laser 75 physical injury 74 standards 76 symbols on instrument 71 safety labels, on instruments 73 samples assign 20

```
define 19
SDSs
    obtaining 80
symbols, on instrument 71
T
targets
    define 19
Temperature Plot screen 31
training, information on 80
troubleshooting resources 67
troubleshooting, abnormal amplification plots
    amplification curve with low slope 68
    late amplification 67
    nonspecific amplification 68
    PCR inhibition 68
    some late amplification 67
troubleshooting, abnormal HRM curves
    messy HRM curves 70
    more than 3 different variant calls (HRM genotyp-
            ing only) 69
    multiple melt regions 69
    replicates widely spread 69
V
variant calls
    troubleshooting more than 3 (HRM genotyping
            only) 69
W
well table 41
    flags 42
wells
    omit wells 42
    well table 42
```

Headquarters 5791 Van Allen Way | Carlsbad, CA 92008 USA | Phone +1 760 603 7200 | Toll Free in USA 800 955 6288 For support visit www.appliedbiosystems.com/support

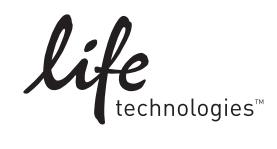

www.lifetechnologies.com